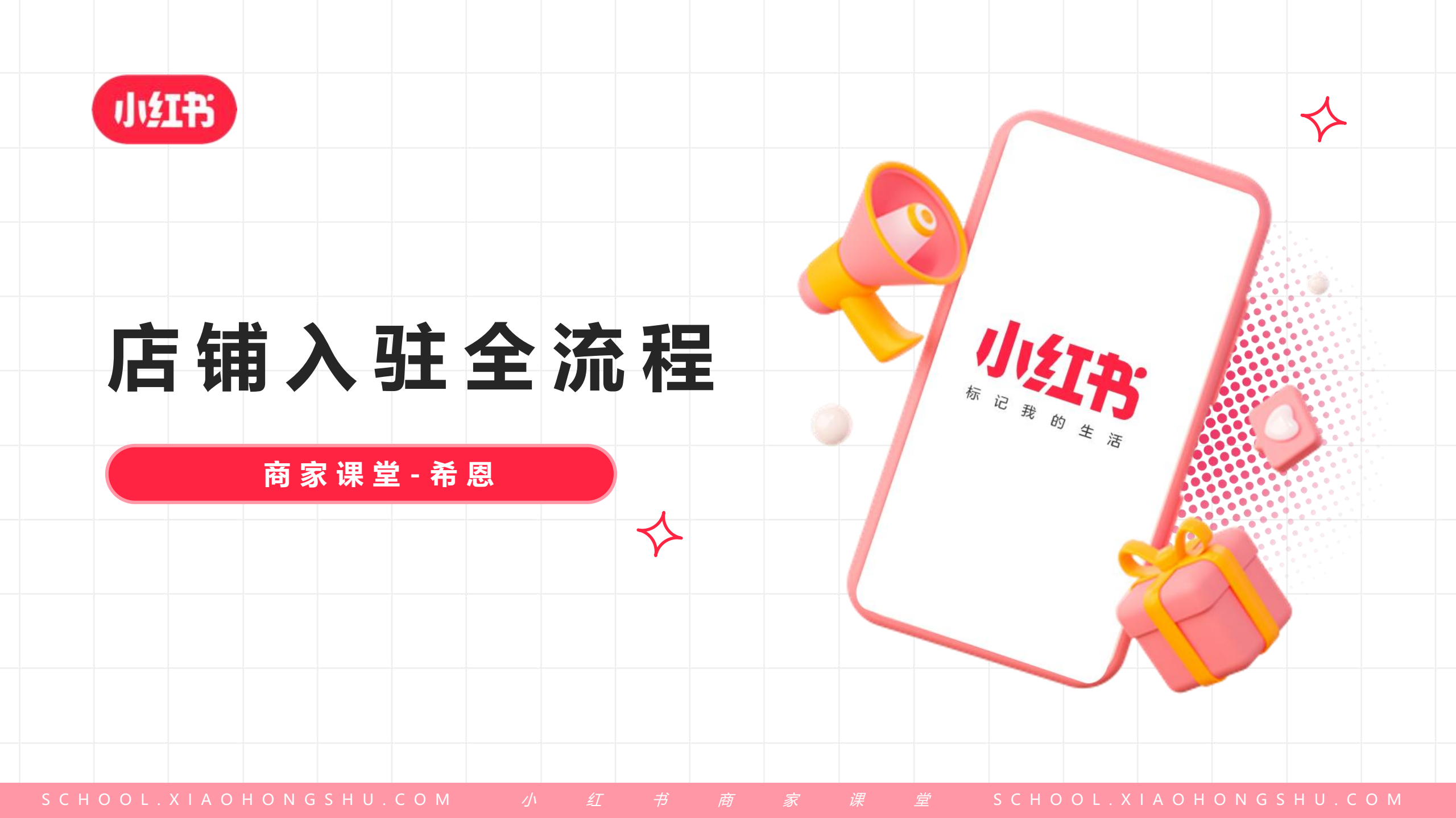

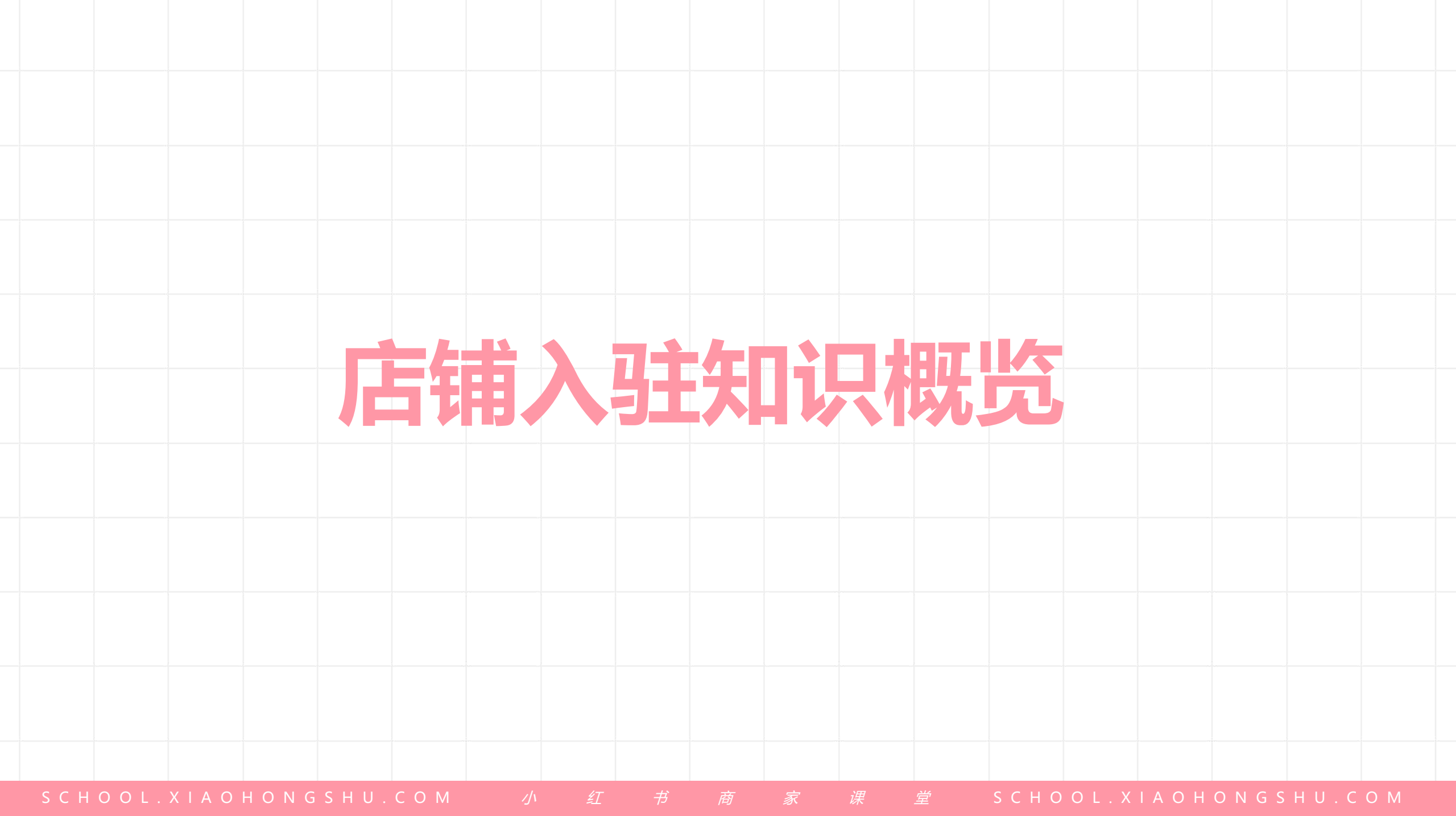

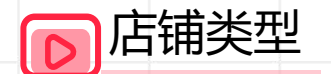

- 个人身份店铺: 个人店
- 个体身份店铺: 个体工商店
- 企业身店铺包含:企业店、专卖店、旗舰店、以及2个邀约店铺 (集合店和卖场型旗舰店)

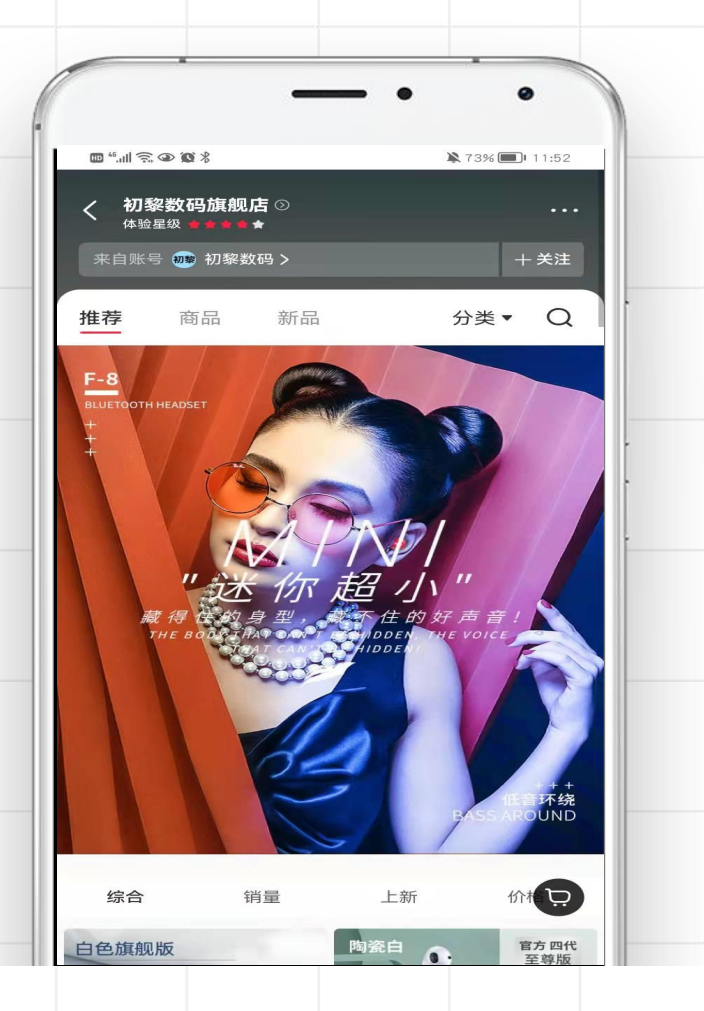

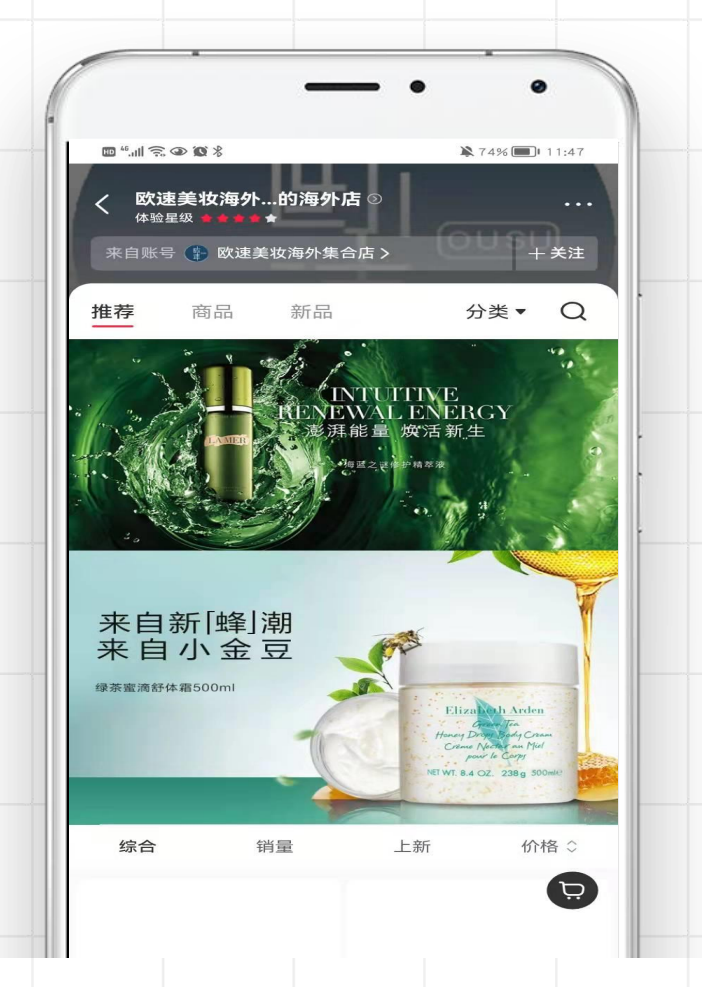

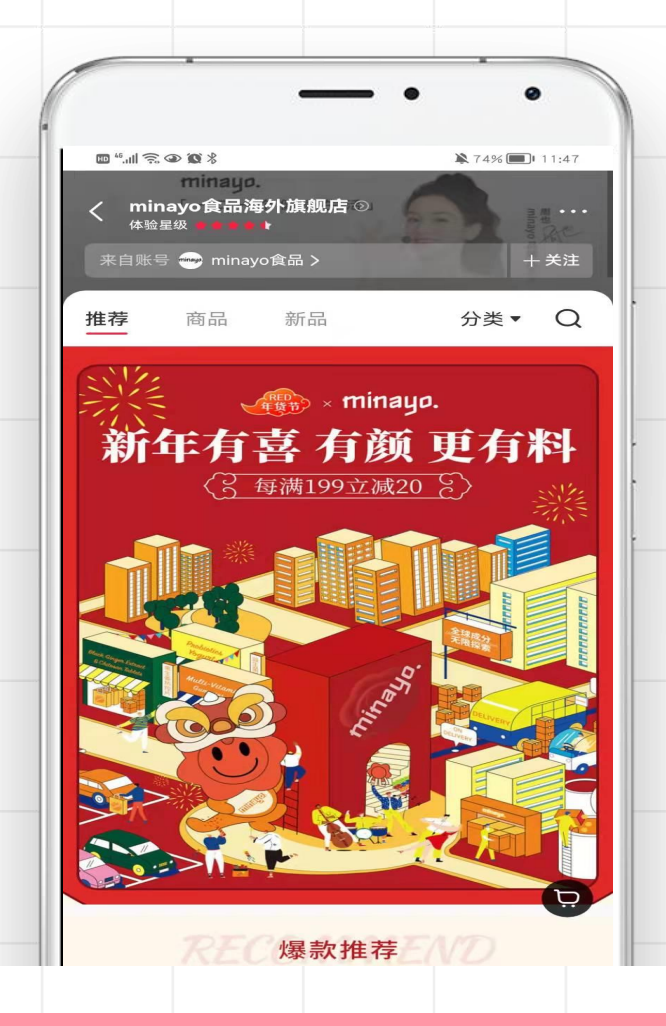

SCHOOL.XIAOHONGSHU.COM

CHOOL.XIAOHONGSHU.COM

| 店铺类 | 型-企 | 业和个 | 人店铺 | 区别 |
|-----|-----|-----|-----|----|
|     |     |     |     |    |

|         | 小红书企业店铺                                  |    | 小红书个人/个体店铺                 |
|---------|------------------------------------------|----|----------------------------|
|         | 每个月3次的抽奖笔记                               |    | 每个月1次的抽奖笔记                 |
| AD      | 信息流广告、搜索广告、品牌广告、薯条                       | AD | 薯条                         |
| Č       | 店铺自播带货、与达人合作分销带货                         | Č  | 店铺自播带货、与品牌合作带货             |
|         | 笔记、推广、用户、达人数据等                           |    | 笔记数据                       |
| ¥       | 发布商品前缴纳保证金,境内最低<br>¥20,000、境外最低US\$3,500 | ¥  | 产生销量后缴纳保证金,最低¥1000         |
| СНООГ.Х |                                          |    | ② 単 SCHOOL.XIAOHONGSHU.COM |

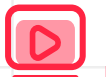

## 店铺类型-如何选择

## 例如

如果您的营业执照类型是**有限责任公司** 那么可以选择:普通企业店、专卖店、旗舰店

如果您的营业执照类型是**个体工商户** 那么可以选择:**个体工商店** 

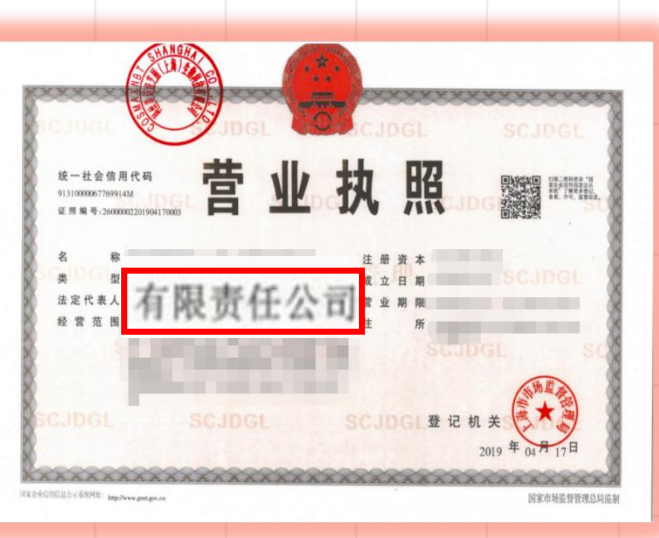

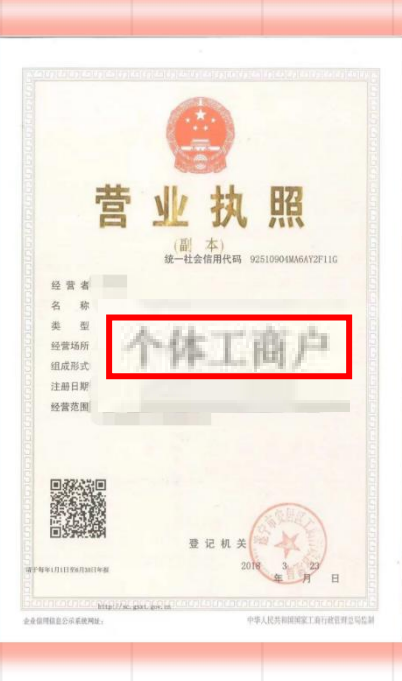

S C H O O L . X I A O H O N G S H U . C O M

S C H O O L . X I A O H O N G S H U . C O M

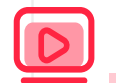

## 店铺资质-主体资质

|   | 店铺类型 | 个人店(自主申请)                       | 个体工商店<br>(自主申请)                                                                                                    | 普通企业店<br>(自主申请)                                                                                                    | 专卖店 (自主申请)                                                                                                    | 旗舰店(自主申请)                                                                                                    |
|---|------|---------------------------------|----------------------------------------------------------------------------------------------------|----------------------------------------------------------------------------------------------------|----------------------------------------------------------------------------------------------------|----------------------------------------------------------------------------------------------------|
|   | 主体资质 | ① <b>身份证信息</b><br>② <b>人脸识别</b> | <ol> <li>①个体工商户营业执照</li> <li>②三证合一/两证合一<br/>的原件扫描件或加盖企<br/>业公章的营业执照复印<br/>件</li> <li>①确保未在企业经营异常名录中,<br/>且所售商品在营业执照经营范围内<br/>②个体工商户营业执照距离有效期<br/>截至日期时间应大于1个月</li> </ol> | 境内企业:<br>营业执照<br>三证合一/二证合一的原<br>章的营业执照复印件<br>境外企业:<br>Business registration<br>Certificate of incorpo<br>原件扫描件或加盖企业经<br>注意事项:<br>①确保未在企业经营异常名录中,且<br>②距离有效期截止时间应大于1个月 | 低<br>低<br>低<br>御<br>你<br>"<br>简<br>称<br>"<br>C<br>R<br>"<br>)<br>の<br>で<br>れ<br>で<br>の<br>"<br>)<br>の<br>で<br>れ<br>で<br>の<br>、<br>の<br>、<br>の<br>で<br>れ<br>で<br>の<br>、<br>の<br>の<br>で<br>れ<br>で<br>の<br>、<br>の<br>の<br>で<br>れ<br>で<br>の<br>、<br>の<br>の<br>で<br>れ<br>で<br>の<br>、<br>の<br>の<br>で<br>れ<br>で<br>の<br>、<br>の<br>の<br>、<br>の<br>の<br>で<br>れ<br>で<br>の<br>、<br>の<br>の<br>、<br>の<br>の<br>し<br>の<br>、<br>の<br>の<br>、<br>の<br>の<br>、<br>の<br>の<br>、<br>の<br>の<br>の<br>、<br>の<br>の<br>、<br>の<br>の<br>、<br>の<br>の<br>、<br>の<br>の<br>、<br>の<br>の<br>、<br>の<br>の<br>、<br>の<br>の<br>の<br>、<br>の<br>の<br>の<br>、<br>の<br>の<br>の<br>、<br>の<br>の<br>の<br>の<br>の<br>の<br>の<br>の<br>、<br>の<br>の<br>の<br>の<br>の<br>の<br>の<br>の<br>の<br>の<br>の<br>の<br>の | 境内企业:<br>营业执照、<br>三证合一/二证合一的原件扫描件<br>或加盖企业公章的营业执照复印<br>件<br>境外企业:<br>Business registration(简称<br>"BR")、Certificate of<br>incorporation(简称"CR")<br>原件扫描件或加盖企业公章注册<br>证复印件<br>3.境外企业委托的境内企业<br>1.营业执照,三证合一/二证合一<br>的原件扫描件或加盖企业公章的<br>营业执照复印件<br>2.海关报关单位注册登记证书/海<br>关报关单位备案回执<br>3.境外企业授权书(签署平台出具<br>的授权书模板)<br>4.境内企业承诺书(签署平台出具<br>的承诺书模板)<br><u>注意事项:</u><br>①确保未在企业经营异常名录中,旦所<br>售商品在营业执照经营范围内<br>②距离有效期截止时间应大于1个月 |
| 6 |      |                                 |                                                                                                    |                                                                                                    |                                                                                                    |                                                                                                    |

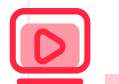

## 店铺资质-品牌资质

| 店舗类型 | 个人店                                                                                                    | 个体工商店 | 普通企业店 |                                                                                                    | 专卖店 | ī |  |                                                                                                    | 旗舰几                                                                                                    | 5 |
|------|----------------------------------------------------------------------------------------------------|-------|-------|----------------------------------------------------------------------------------------------------|-----|---|--|----------------------------------------------------------------------------------------------------|----------------------------------------------------------------------------------------------------|---|
| 品牌资质 | 1八店 1744上商店 首通正亚店       品牌自营:       ①商标权人签署的入驻申请书<br>(加盖入驻公司公章)       ②由国家知识产权局商标局颁发的       入驻公司企业字号及其售卖品牌的商标注册       证或商标受理通知书 |       |       | 普通代理:<br>①以商标权人为源头的普通授权书(需加盖品牌<br>方公章)<br>且授权链路需完整,并不超过三级(美妆品牌不<br>能超过2级) ②由国家知识产权局商标局颁发的商标注册证或<br>商标受理通知书 |     |   |  | 開始<br>開設<br>(加)<br>(1.商)<br>(1.市)<br>(1.市)<br>(1 | 品牌自营<br>1.商标权人签署的入驻申请书<br>(加盖入驻公司公章)<br>2.由国家知识产权局商标局颁发的商<br>标注册证或商标受理通知书<br>品牌一级独家授权<br>1.商标权人提供的一级品牌授权书,<br>并限定在小红书或全网独家授权<br>(加盖品牌方公章)<br>2.由国家知识产权局商标局颁发的商<br>标注册证或商标受理通知书 |   |
|      |                                                                                                    |       |       |                                                                                                    |     |   |  |                                                                                                    |                                                                                                    |   |

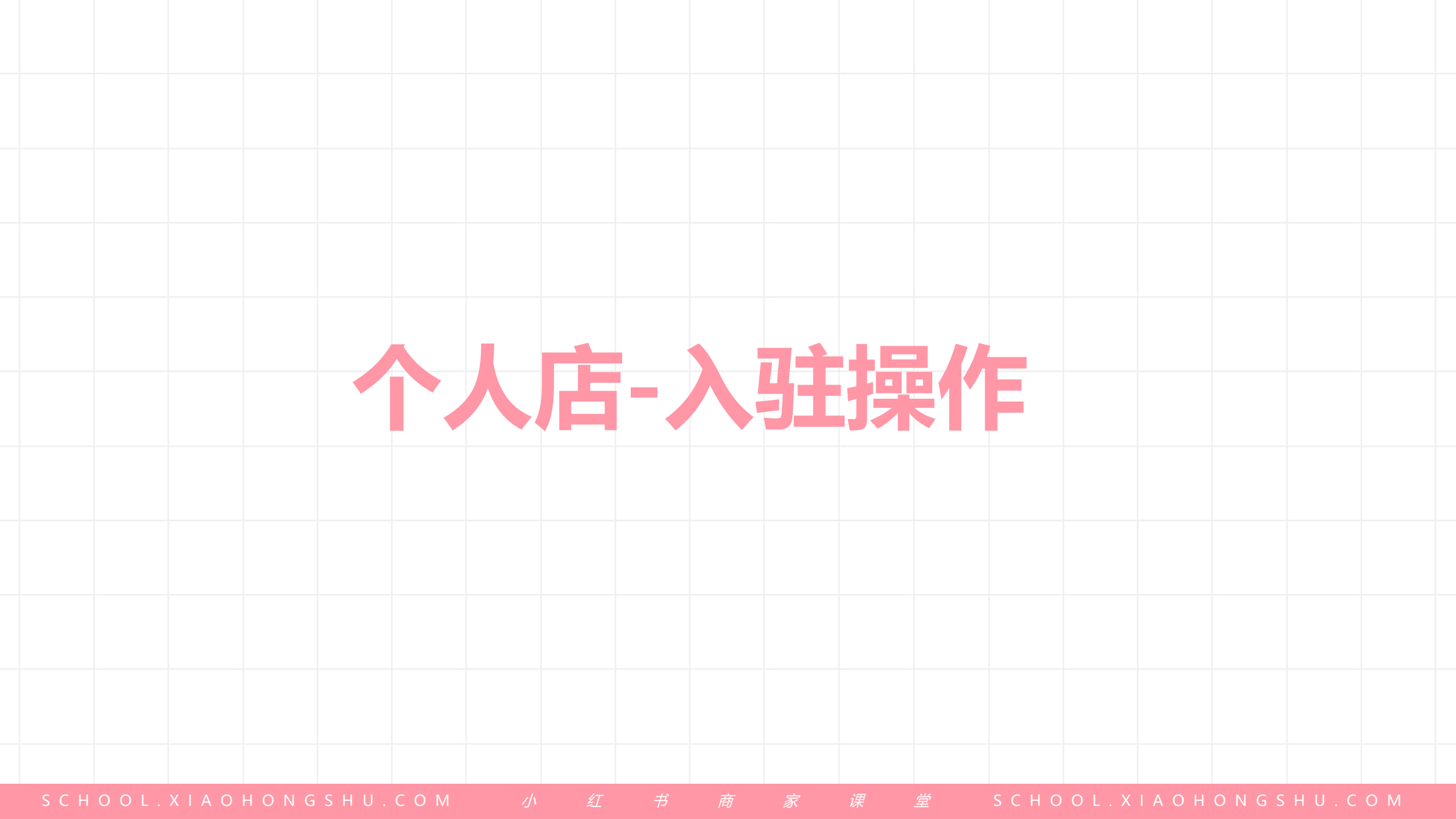

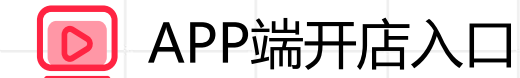

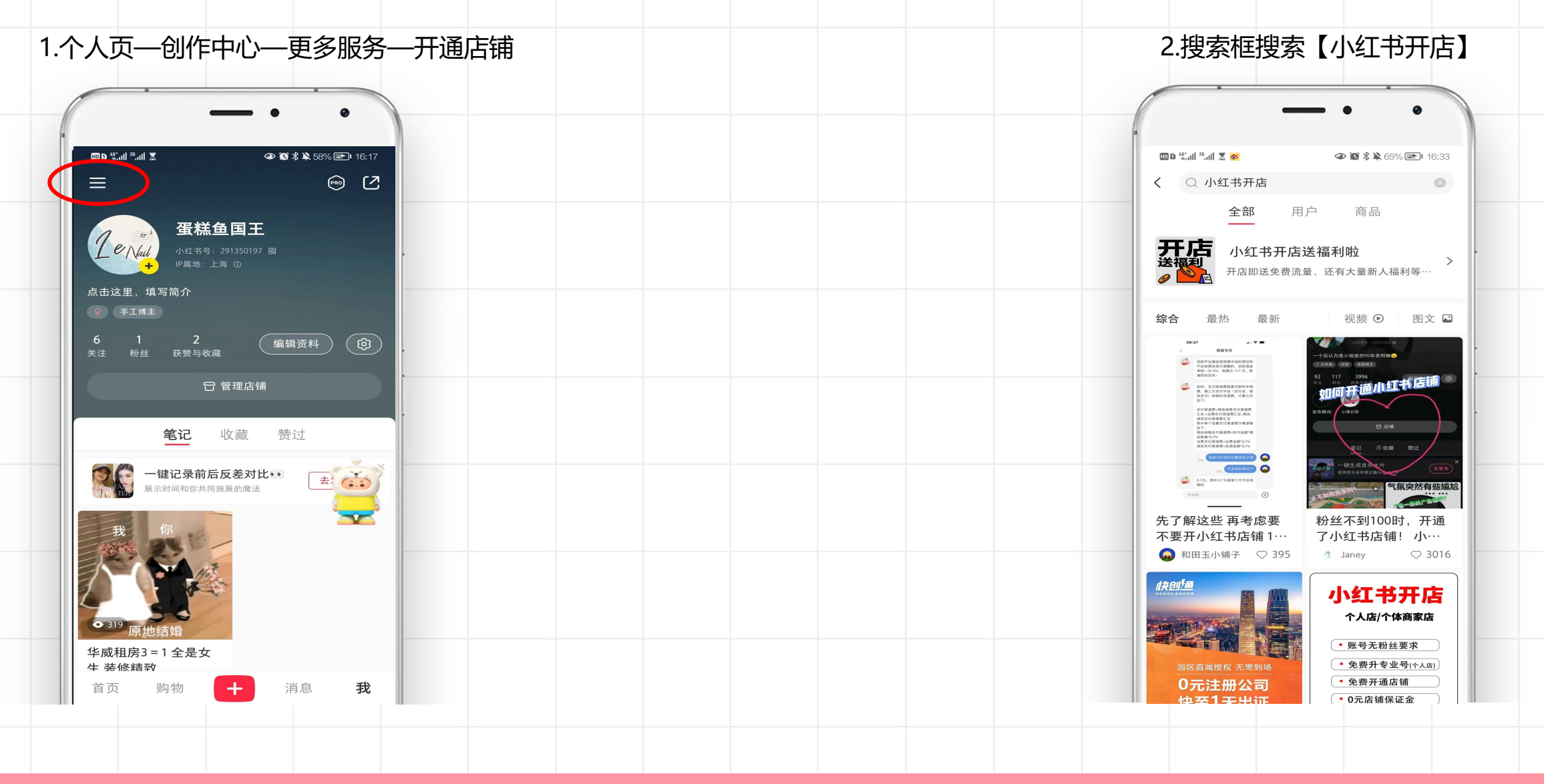

个人店入驻操作

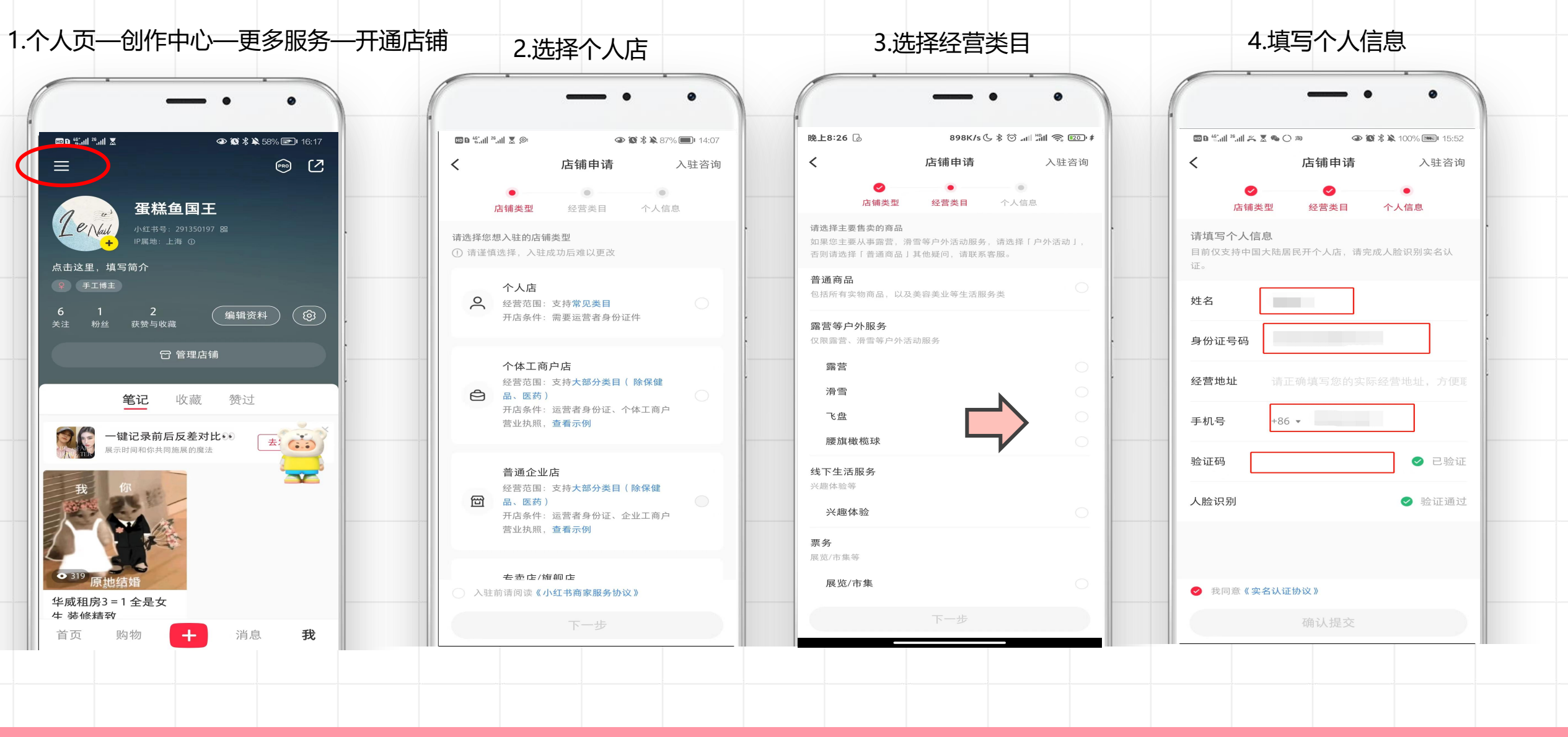

S C H O O L . X I A O H O N G S H U . C O M

<u></u>

家深

S C H O O L . X I A O H O N G S H U . C O M

# 个体工商店-入驻操作

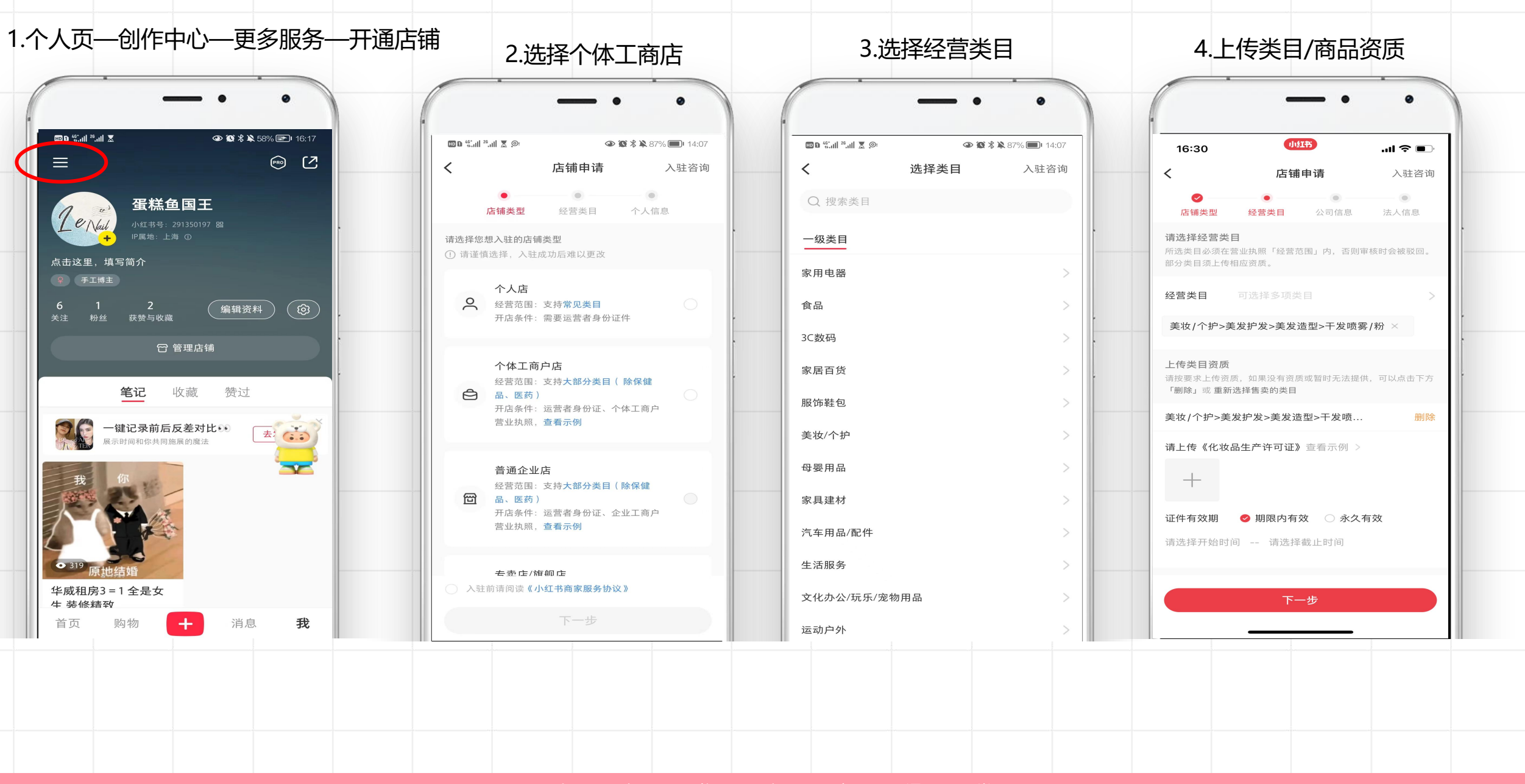

S C H O O L . X I A O H O N G S H U . C C

ガ 
向

<u>SCHOOL.XIAOHONGSH</u>

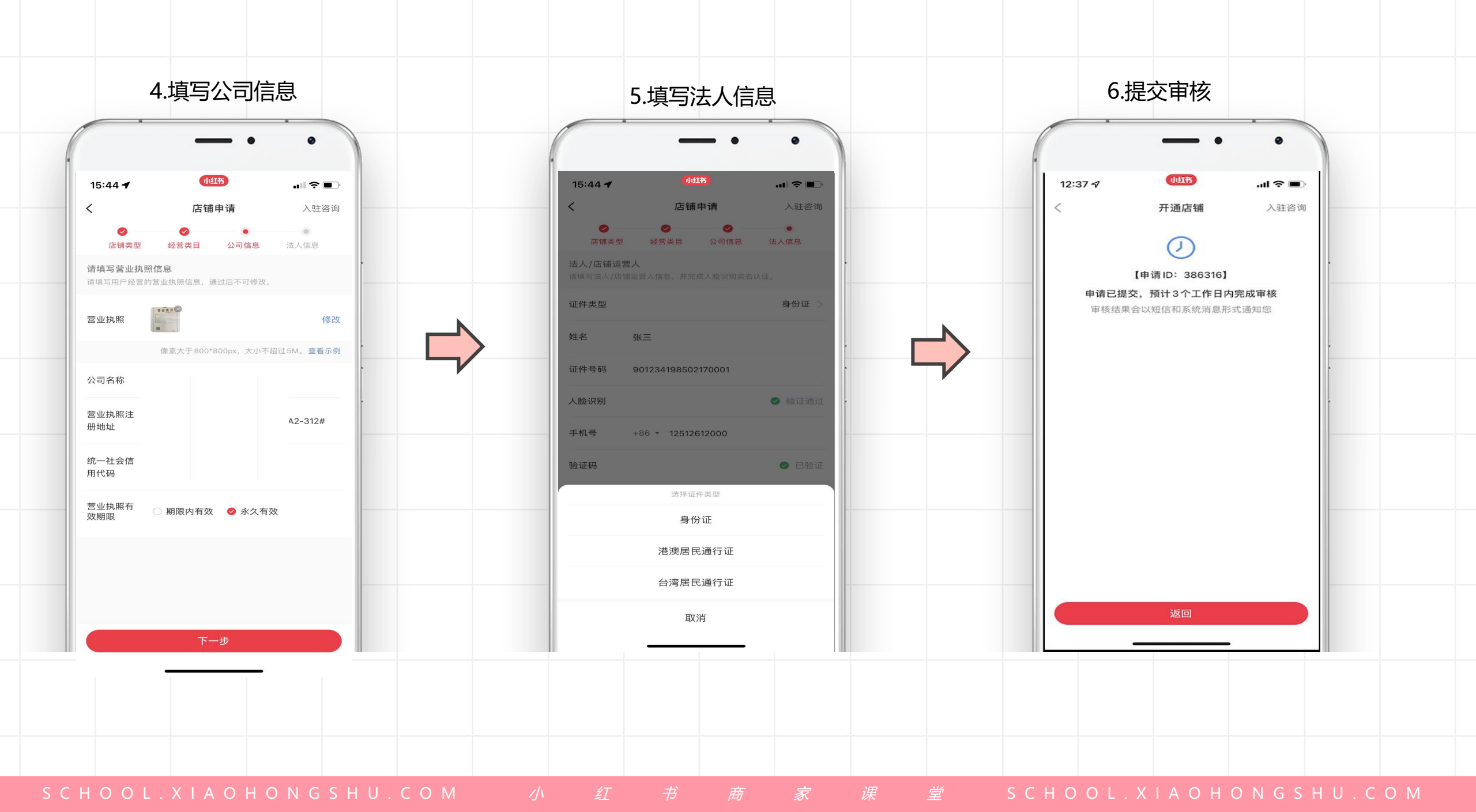

# 普通企业店-入驻操作

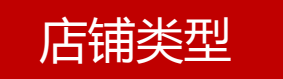

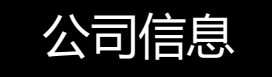

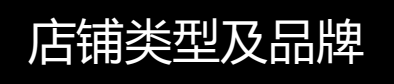

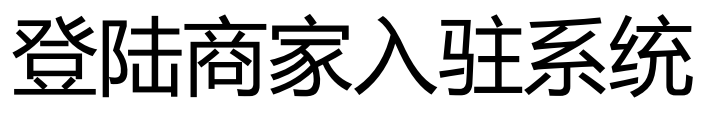

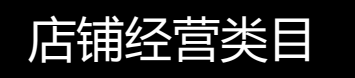

## https://gaia.xiaohongshu.com/home/index

入驻审核

入驻成功

⑥ 店铺类型跟主体类型须保持对应(例如:主体是个人,则只能选择个人店)。平台不支持机构(非营利性组织)等入驻开店。

个人/个体工商户入驻

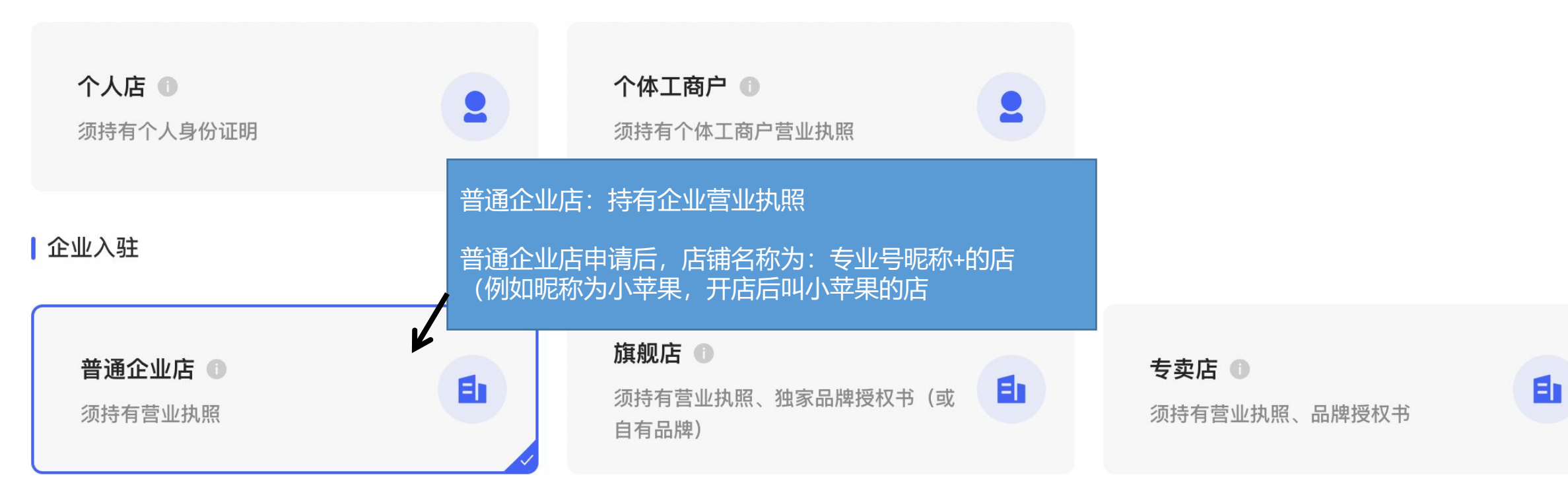

下一步,主体信息

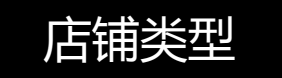

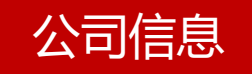

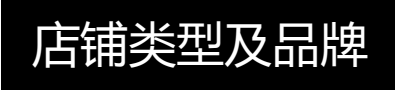

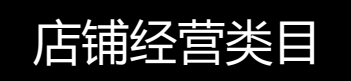

入驻审核

入驻成功

第二环节填写公司信息

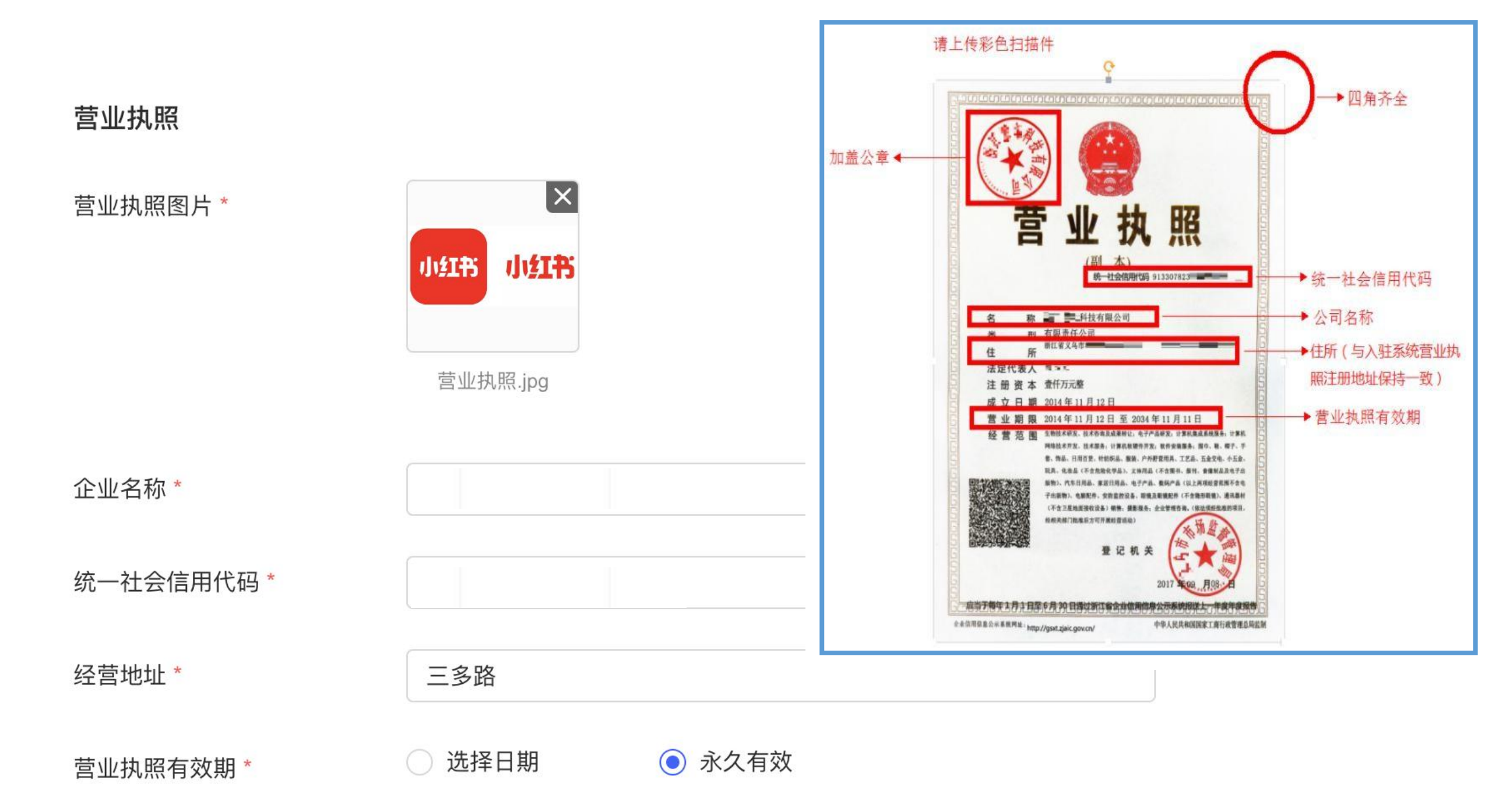

| 法人/店铺运营人    | →→ 请填写法人/店铺运营人信息                             |
|-------------|----------------------------------------------|
| 〕请填写法人/店铺运营 | 人信息,并完成人脸识别实名认证。                             |
| 证件类型*       | ● 身份证 ○ 护照                                   |
| 实名认证方式*     | ● 人脸识别 ● 上传身份证                               |
| 姓名 *        | 姓名                                           |
| 证件号码*       | 请输入证件号码 ———————————————————————————————————— |
| 联系人信息       | → · 请填写联系信息 【<br>联系人信息】                      |
| 〕请填写经营者的手机。 | <sub>号码。</sub>                               |
| 手机号码*       | +86 v 12000007323 修改 修改 联系人需要与营业执照上的法人保持一致   |
|             | 上一步<br>下一步,品牌及资质<br>如需人工客服,请发送"人工"。          |
|             | 入驻标准 入驻手册 入驻资质细则                             |

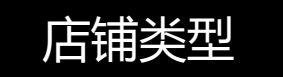

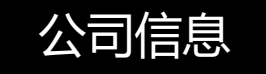

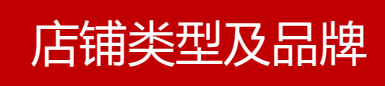

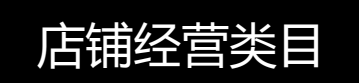

入驻审核

入驻成功

# 第三环节填写店铺类型及品牌

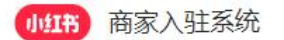

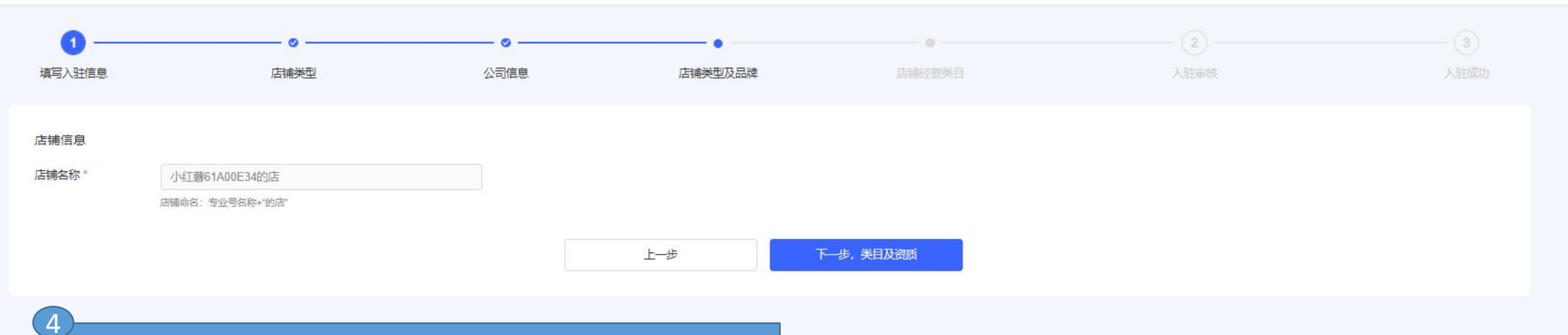

店铺名称是系统默认的,无法进行更改 如果<u>需要更改店铺名称,需要前往专业号中心-昵称进行修改</u> <u>店铺名称系统是自动抓取的专业号昵称</u>

入驻标准 | 入驻手册 | 入驻资质细则

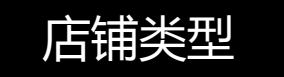

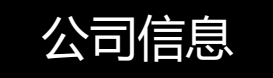

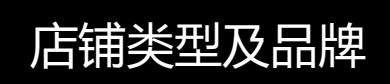

# 第四环节也是最后一个环节

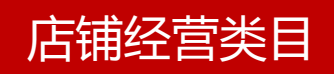

# 只需要填写类目及协议即可完成

入驻成功

入驻审核

## 店铺经营类目

经营类目

露营地服务类资质 查看示例

1. 您选择了"露营地服务"类目,请上传露营业务合规经营承诺书; 2. 请保证必备资质的提交, 否则将无法通过审核;

|                                                                                                    | 资质有效期*                                       | □ 2022-08-03 至 2023-08-03 ●                                       |
|----------------------------------------------------------------------------------------------------|----------------------------------------------|-------------------------------------------------------------------|
| 店铺经营类目信息填写小贴士                                                                                                    | 资质类型*                                        | 资质有效期需要大于当间时间30大。           露营业务合规经营承诺书         >                 |
| 1. 选择的品类范围不要超出商标注册证上的核定使用项目/服务项目的分类;                                                                                            | 上传资质*                                        | 1234567(1).png 🛞                                                  |
| 2. 按选择品类要求提交特殊品类资质,生产许可证明非本公司的需加传委托生产协议,并加盖入驻公司公章                                                                               | 露营地服务类资                                      | 质                                                                 |
|                                                                                                    | <ol> <li>1. 您选择了</li> <li>2. 请保证必</li> </ol> | "露营地服务"类目,请上传营地线下门头照片;<br>备资质的提交,否则将无法通过审核;                       |
| 2营类目                                                                                                    | 资质有效期*                                       | 白 开始日期 至 结束日期 资质有效期需要大于当前时间30天。                                   |
| <ul> <li>注意事项:</li> <li>1、选择的类目必须是商标注册证上类目,否则审核时会被驳回;</li> <li>2、部分类目需上传资质证明。建议上传彩色扫描件,或者拍照上传。如果是黑白件,必须加盖印泥公章(不接受电子)</li> </ul> | 资质类型*<br>上传资质*                               | 选择资质类型 ><br><b>     金 选择文件</b><br>支持pdf/png/jpg/jpeg,大小不趨过5M,细节清晰 |

| 选择类目 *    | 点击选择              |                                                                                                    |                           |
|-----------|-------------------|----------------------------------------------------------------------------------------------------|---------------------------|
| 已选类目      | 请选择类目<br>尚未选择经营类目 | <ul> <li>在这里根据店铺的经营范围选择您的经营类目,点击<br/>【点击选择】开始添加</li> <li>选择的类目必须是商标注册证上的类目,否则审核时<br/>会被驳回</li> </ul> | 2<br>左下角目我们的左张帝昭 加甲 左 \ 叶 |
| 需要上传资质的品类 |                   | <ul> <li>选择完成后,系统将会根据您的选择提供需要上传的资质,根据提示/示例上传资质</li> </ul>                                            | 过程中有不懂的,都可以进线找我们的 商服进行沟通  |
|           |                   |                                                                                                    | 人工工作时间9:00-24:00          |

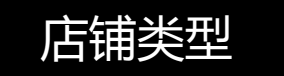

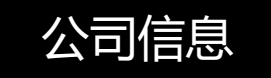

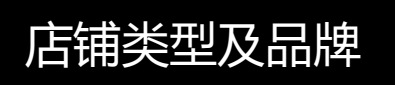

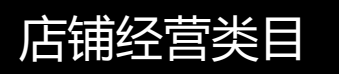

入驻审核

入驻成功

# 第五环节就是等待平台审核

# 请耐心等待哦,等待的过程也不要

# 忘记随时登录入驻系统查阅进度

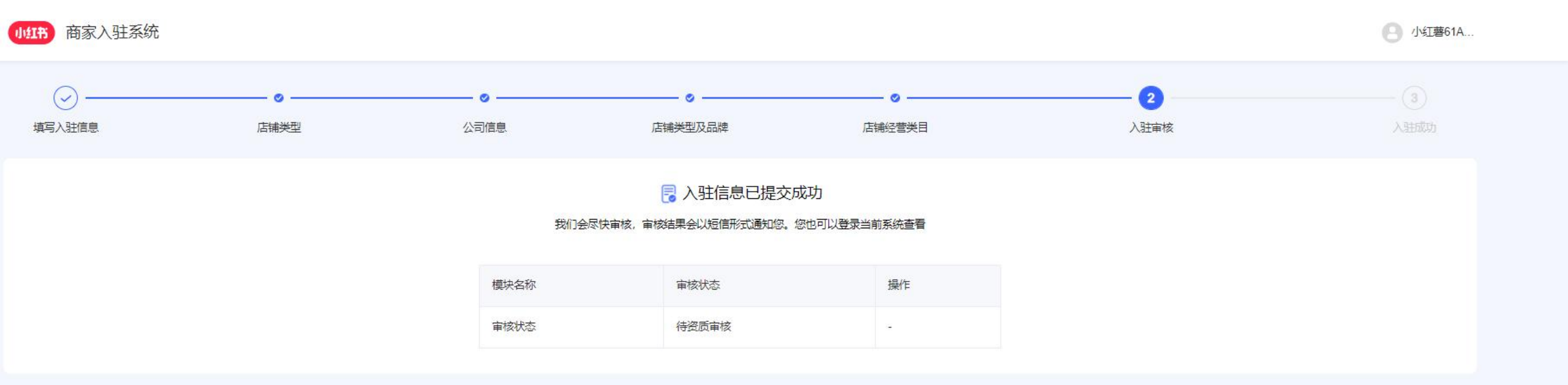

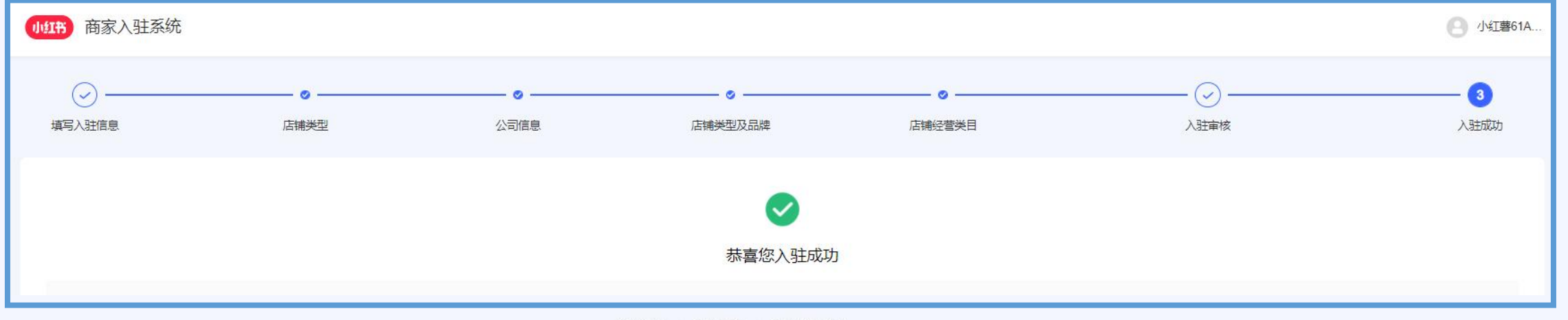

入驻标准 入驻手册 入驻资质细则

# 恭喜你!入驻已经完成啦~

# 前往商家管理后台,缴纳店铺保证金,即可激活

店铺,开始上品销售了。

| 山红茶 商宏運営                                | 首面 | 成长地图    | 课程中心   | 规则中心 | 帮助中心 | 更多 ▼   |                                 |
|-----------------------------------------|----|---------|--------|------|------|--------|---------------------------------|
| 09119 向豕床至                              | ЦХ |         |        |      |      | ~~>    | 可以前往小红书商家课堂-规则中心-招商入驻-资费标准-小红书境 |
| <ul><li>▶ 规则公告</li><li>▼ 招商入驻</li></ul> |    | < 规则列   | 表/规则详情 |      |      |        | 内外店铺资费一览表中查阅普通企业店境内/境外的保证金      |
| 入驻要求                                    |    |         |        |      |      |        |                                 |
| 资费标准                                    |    | 小红书墙内外店 |        |      |      | 书墙内外店等 | 浦恣弗—临夫                          |
| 主体变更                                    |    | + 1/5=  |        |      |      |        |                                 |

入驻材料模板

▶ 经营管理

- ▶ 商品质量
- ▶ 营销推广
- ▶ 消费者保障
- ▶ 食品安全
- ▶ 规则解读
- ▶ 法律声明及协议
- ▶ 历史规则及协议
- ▶ 流程说明
- ▶ 违规公示
- ▶ 专业号
- ▶ 知产维权规则

|      |               | 个人店、<br>个体工商 | 普通企业店<br>舰店 | 、专卖店、 <mark>旗</mark> |
|------|---------------|--------------|-------------|----------------------|
| 一级类目 | 二级类目          | 户店           | 境内          | 跨境                   |
| 3C数码 | 办公电子用品        | ¥ 1,000      | ¥ 20,000    | US\$3,500            |
| 3C数码 | 车载数码产品        | ¥ 1,000      | ¥ 20,000    | US\$3,500            |
| 3C数码 | 存储设备          | ¥ 1,000      | ¥ 20,000    | US\$3,500            |
| 3C数码 | 电脑/配件         | ¥ 1,000      | ¥ 20,000    | US\$3,500            |
| 3C数码 | 电子词典/电纸书/学习用品 | ¥ 1,000      | ¥ 20,000    | US\$3,500            |
| 3C数码 | 耳机/音箱/唱片机/话筒  | ¥ 1,000      | ¥ 20,000    | US\$3,500            |
| 3C数码 | 手机/配件         | ¥ 1,000      | ¥ 20,000    | US\$3,500            |
| 3C数码 | 数码配件          | ¥ 1,000      | ¥ 20,000    | US\$3,500            |

本一览表于2019年9月4日发布, 2021年10月10日修订并生效。

## 请登录pc端 (ark.xiaohongshu.com) 点击资金-店铺保证金-【充值】保证金,完成线上汇款即可;

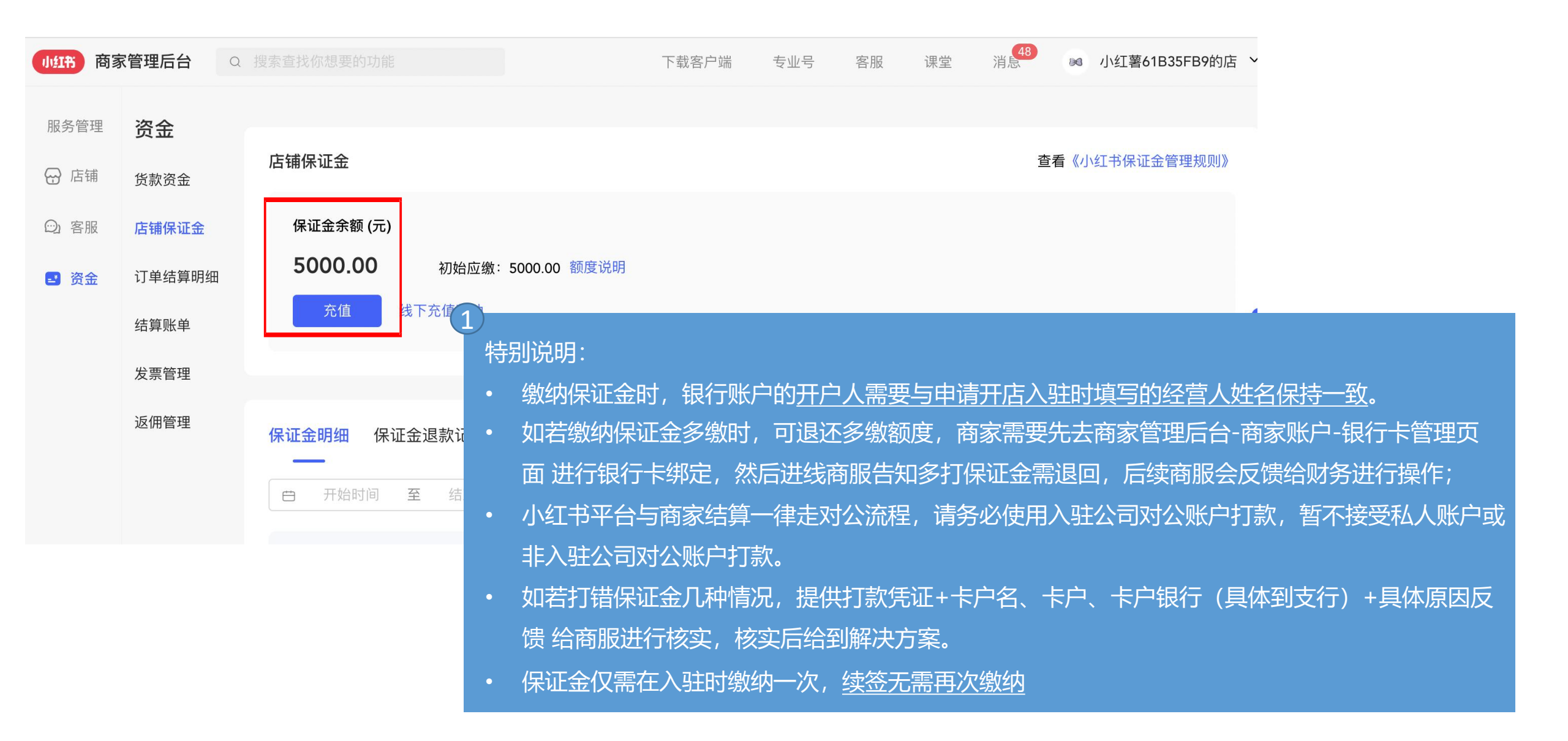

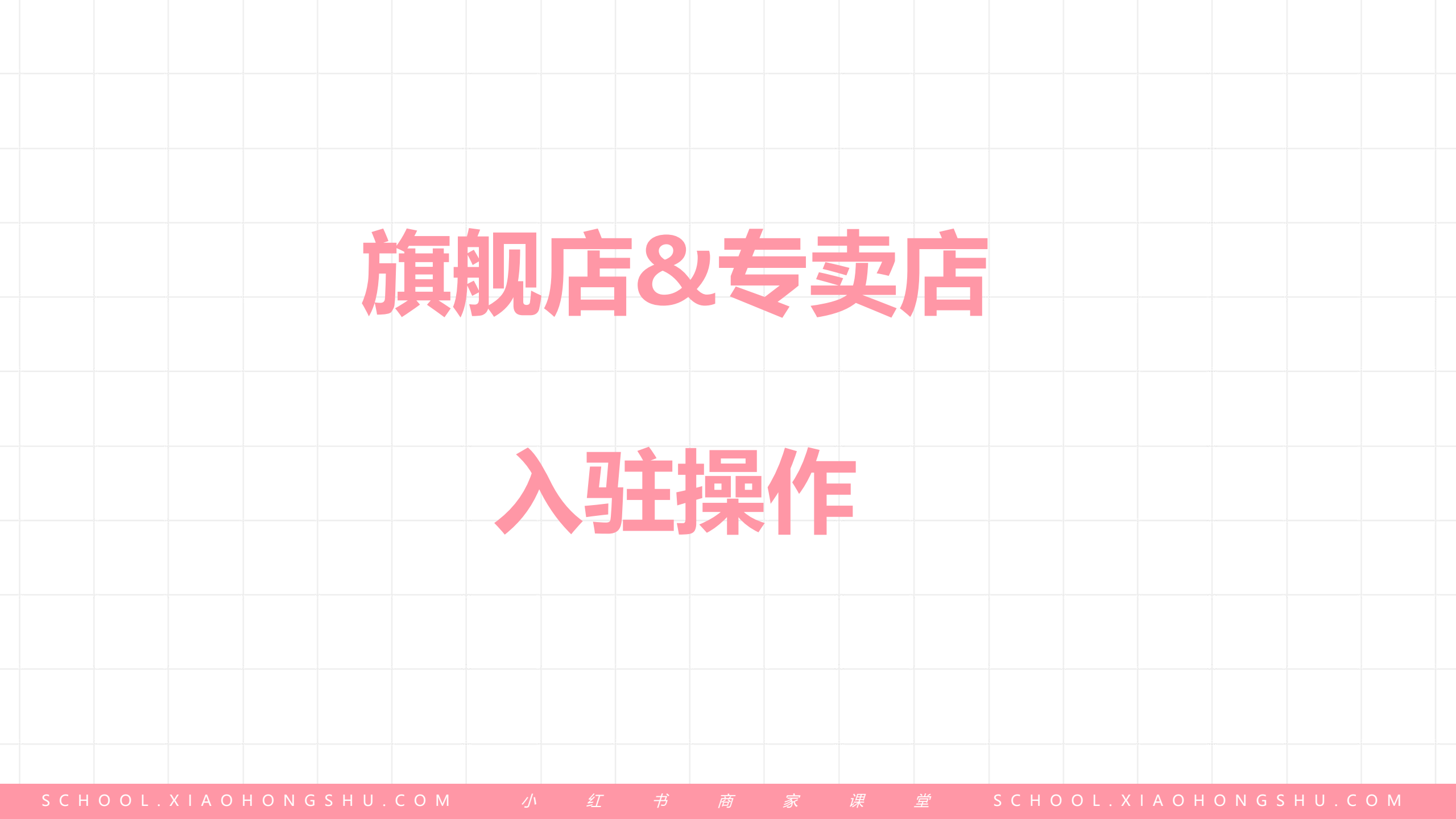

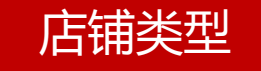

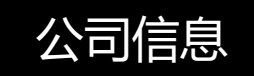

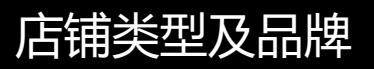

## 登陆商家入驻系统

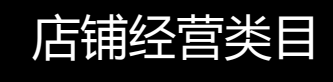

# https://gaia.xiaohongshu.com/home/index

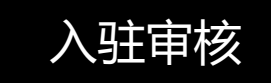

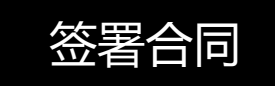

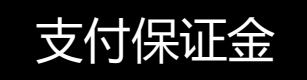

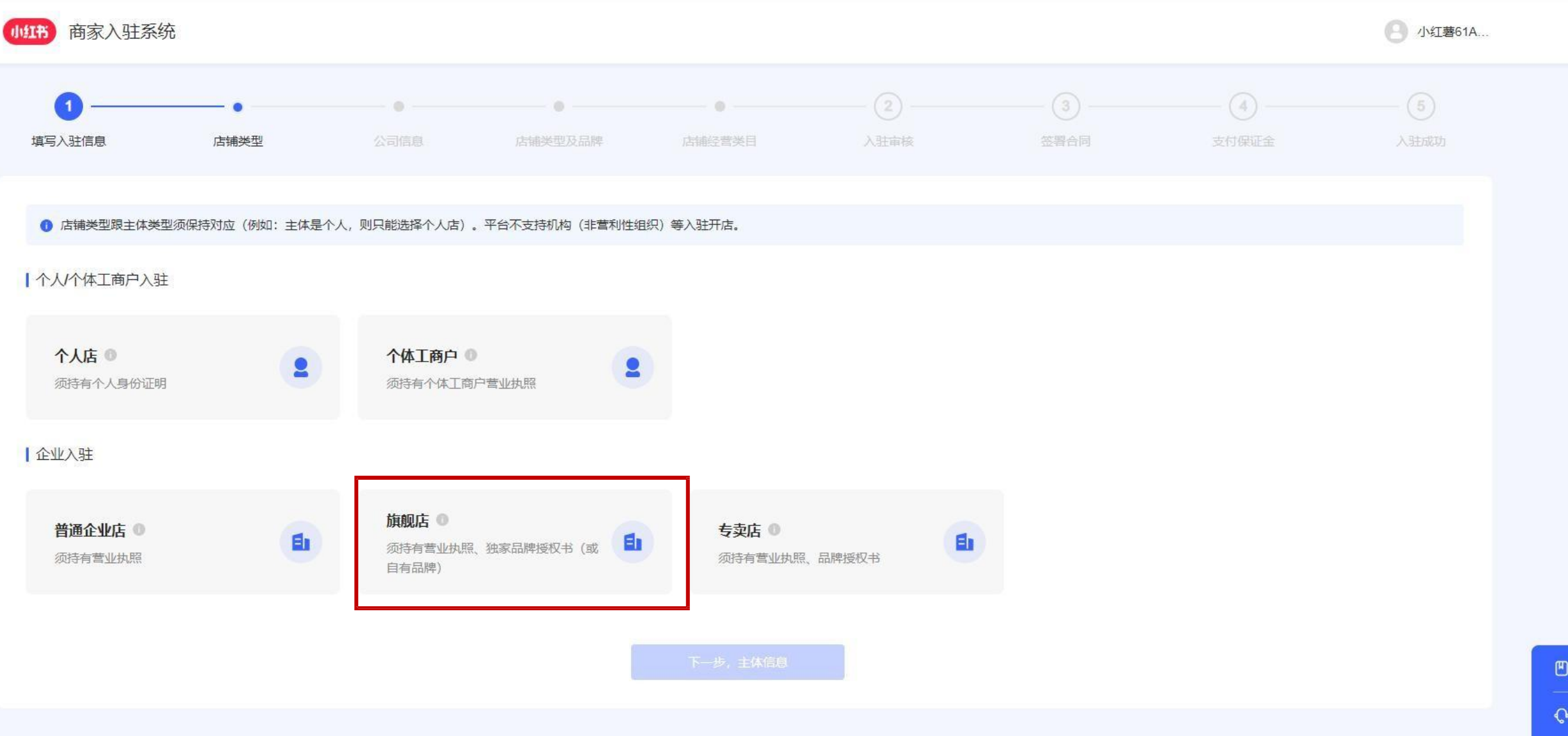

入驻标准 入驻手册 入驻资质细则

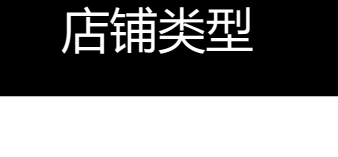

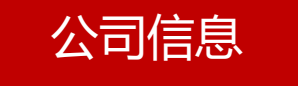

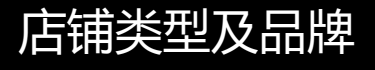

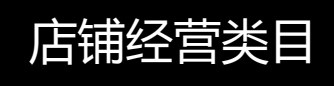

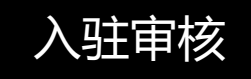

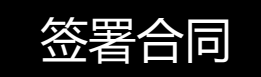

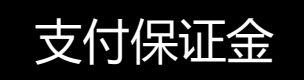

# 第二环节填写公司信息

#### 公司信息填写小贴士

1. 信息提交前,请务必先了解小红书平台入驻标准

2. 公司信息填写注意事项

1) 境内公司营业执照副本需加盖入驻公司公章, 彩色扫描上传;

2) 境外公司请上传完整清晰的公司注册文件,并加盖入驻公司鲜章或负责人签名。若非中英文版本,请提供原件扫描件及中文/英文翻译件,且必须加盖企业鲜章。

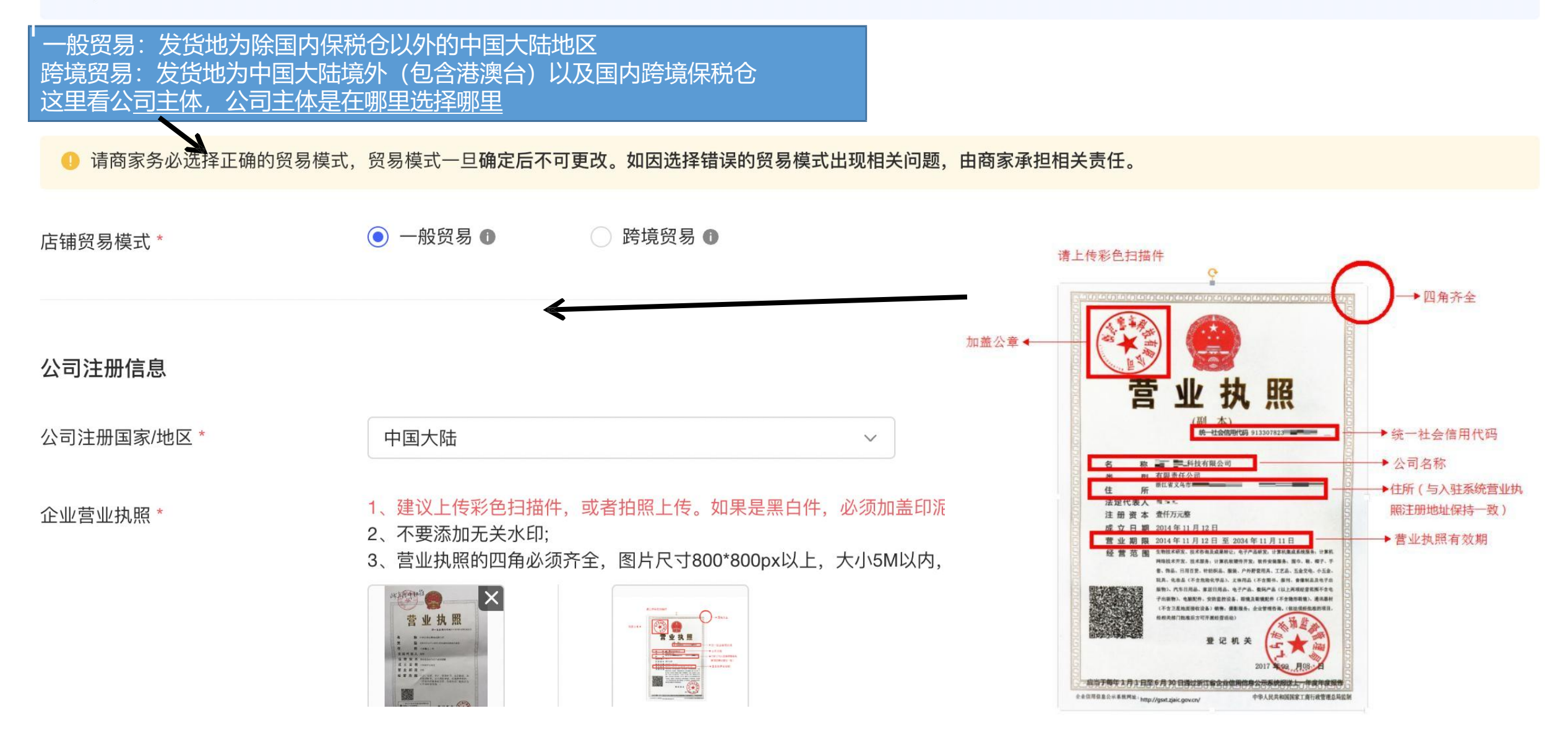

法人/店铺运营人

| <ol> <li>请填写法人/店铺运营人信息,并</li> </ol> | 完成人脸识别实名认证。 |                                                                                                    |
|-------------------------------------|-------------|----------------------------------------------------------------------------------------------------|
| 证件类型 *                              | ● 身份证 ○ 护照  | 填写店铺联系人的姓名和手机号,作为后续小红书可以直接触达的电话联络之一。                                                                                             |
| 实名认证方式 *                            | ● 人脸识别 ○ 上  | 传身份证                                                                                                    |
| 姓名 *                                |             |                                                                                                    |
| 证件号码 *                              | 3 3152X     |                                                                                                    |
| 人脸识别 *                              |             | <ol> <li>1、使用微信扫描二维码,进入人脸识别系统;</li> <li>2、使用前置摄像头录像一段视频,眨一眨眼睛;</li> <li>3、完成录制,等待系统完成校验;</li> <li>4、人脸识别通过,继续返回电脑端入驻。</li> </ol> |
|                                     | 人脸识别通过      |                                                                                                    |

#### 公司收件信息

0 此地址用于小红书寄送合同和发票给商家,请准确填写具体收件地址。跨境公司、港澳台公司请务必填写邮编信息,确保可以收件。

选择国家/地区\*

具体收件地址\*

中国大陆

跨境公司、港澳台公司请务必填写邮编信息,确保可以收件。

请输入邮编

邮编

下一步,店铺类型及品牌 提交审核

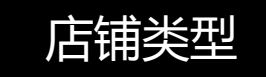

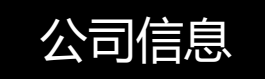

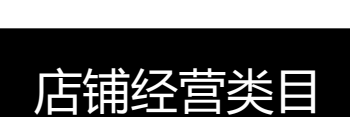

店铺类型及品牌

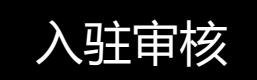

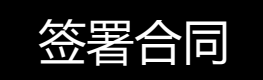

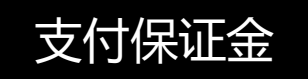

# 第三环节填写店铺类型及品牌

## 售卖品牌信息 🕕

选择品牌\*

|           |                                                      |                                                                                                    |                                                      | 品牌logo错  |               |
|-----------|------------------------------------------------------|----------------------------------------------------------------------------------------------------|------------------------------------------------------|----------|---------------|
| 请输入品牌名称搜索 |                                                      | ~                                                                                                    | 商标注册址                                                | ABC eD   | (次与商标注册证元主一致) |
| 未查询到所需品牌? | 新增品牌                                                 |                                                                                                    | ABC eD<br>注册人                                        | ABC ED   | (字符不一致,缺少空格)  |
| 新增品牌      |                                                      |                                                                                                    | 往册日期 2016年10月21日 有效期至 2006年10月20日<br>明 长 刻 代表 庄 定证权火 | Abc ed 🗙 | (不可单独使用义子)    |
| 品牌名 *     | 请输入品牌名                                               |                                                                                                    |                                                      |          |               |
| 副品牌名      | 请 <mark>与商标注册证保持一致</mark> ,否则会被国<br>请输入副品牌名          | 审核拒绝。                                                                                                    |                                                      |          |               |
| 品牌国家/地区 * | 请选择品牌国家/地区                                           |                                                                                                    | ~                                                    |          |               |
| 品牌Logo *  | 背景白色,支持png/jpg格式,尺<br>品牌LOGO <mark>必须与商标注册证</mark> 一 | 【寸200*200px以上正方册<br>致。                                                                                                    | 图片,图片3M以内;                                           |          |               |
|           |                                                      | ▲ × (##A//YA-B)<br>▲ × (##YA/YA-B)<br>▲ × (##YA/YA-B)<br>★ (##YA/YA-B)<br>★ (#YA/YA-B)<br>★ (#YA/YA-B)<br>★ (#YA/YA-B) |                                                      |          |               |

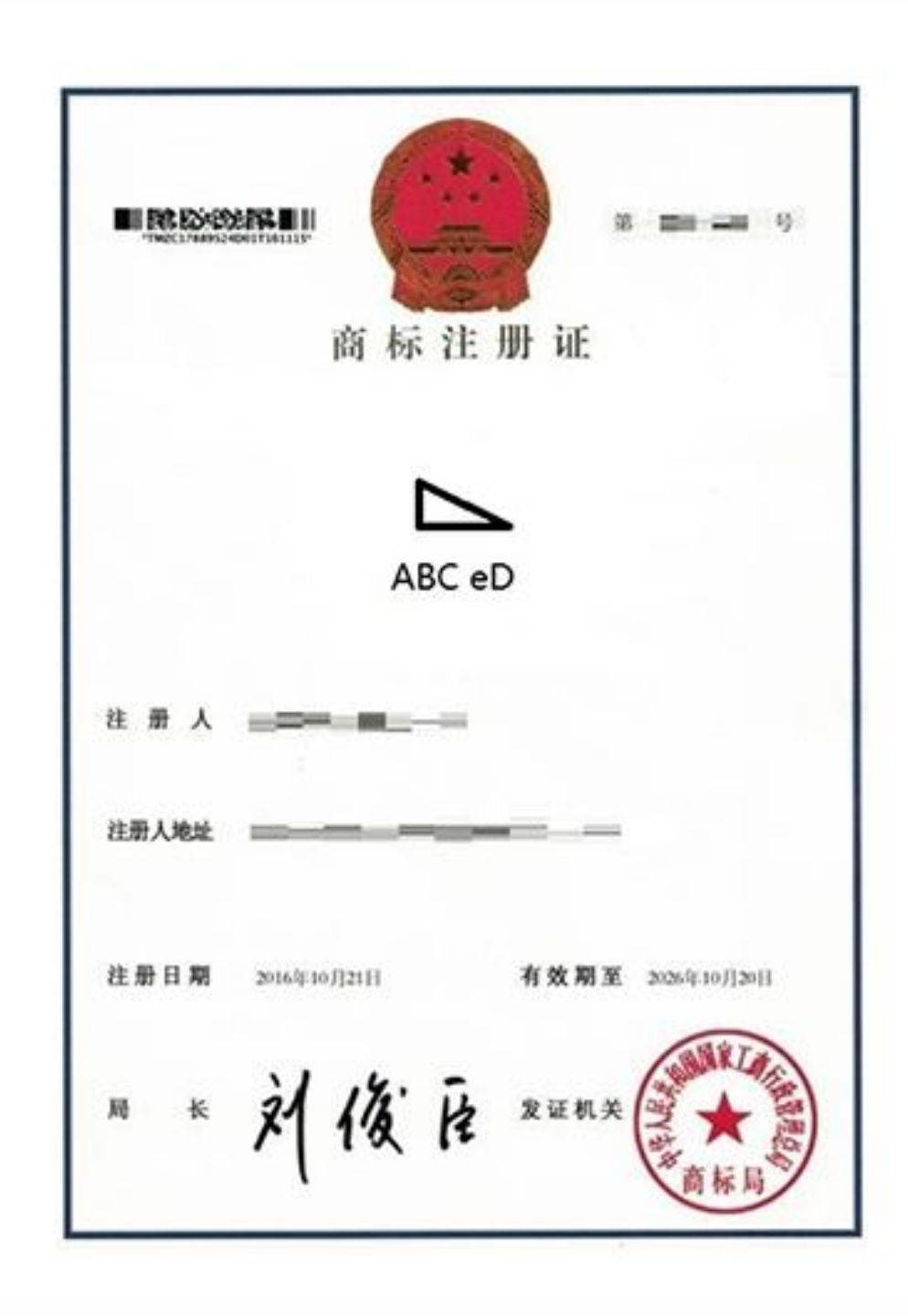

| 品牌logo错误示例: |   |              |  |  |  |
|-------------|---|--------------|--|--|--|
| ABC eD      | 1 | (须与商标注册证完全一致 |  |  |  |
| ABC ED      | × | (字母大小写不一致)   |  |  |  |
| ABCeD       | × | (字符不一致,缺少空格) |  |  |  |
| ABC eD      | × | (不可单独使用文字)   |  |  |  |
| $\[ \] \]$  | × | (不可单独使用图形)   |  |  |  |
|             |   |              |  |  |  |

| 品牌资质信息  |                  |                   |
|---------|------------------|-------------------|
| 品牌基本信息  |                  |                   |
| 品牌名称    | -                |                   |
| 商品源产地 * | ● 非进口            | ○ 进口              |
| 商品生产方式* | ● 自主生产(品牌方是生产厂商) | ○ 委托生产(品牌方委托他人生产) |
| 品牌类型 *  | ○ 自有品牌 ①         | ● 代理品牌 ❶          |

| 品牌类型 *                                                          | ○ 自有品牌 ❶                                                   | ● 代理品牌 ❶                                                                       | 授权书↔                                                                                                    |
|-----------------------------------------------------------------|------------------------------------------------------------|--------------------------------------------------------------------------------|----------------------------------------------------------------------------------------------------|
| 品牌方开具的独家银                                                       | 肖售授权书                                                      |                                                                                | 兹有[[(被授权方公司名称)]]为我公司[[(授权方公司名称)]]授权经销<br>商,现我司特授权[[(被授权方公司名称)]]在"小红书"平台(IOS、<br>ANDROID 系 统 下 名 为 " 小 红 书 " 的 应 用 程 序 , 网<br>址:www.xiaohongshu.com) 经营[[(品牌名)]]品牌。<br>e |
| <ul> <li>1.请严格按照《</li> <li>2.请上传品牌方</li> <li>下载中文版独家</li> </ul> | 独家销售授权书》填写授权有效期<br>开具的《独家销售授权书》<br>授权书模板 下载英文版独家授权书模       | 填写入驻申请书有效期(选择日期/永久存                                                            | 本授权书签署后于文末日期开始生效,直至[]年[]月[]月[]日。 ↔<br>↔<br>↓<br>↓<br>↓<br>↓<br>↓<br>↓<br>↓<br>↓<br>↓<br>↓<br>↓<br>↓<br>↓<br>↓<br>↓<br>↓<br>↓<br>↓                                       |
| 独家销售授权书有效期                                                      | 月*                                                         | 即可,根据黄色地进行填写<br>公司公章这里 <u>需要加盖公司红章</u>                                         | , , [(品牌名)]品牌店铺名称后缀。 , ○司加盖公章后于以下文末日期生效,以昭信守:                                                                                                    |
| 独家销售授权书*                                                        | 注意:<br>1、<公司名称>请填写营业执照                                     | 黄色字去替换你要写的字,或者填写完毕<br>高亮黄色<br>上的公司名称;                                          | 需 <u>要删除</u><br>≵权方: <mark>[(投权方公司名称)]</mark> ↔<br>公 <b>津:</b> ᡧ                                                                                                    |
|                                                                 | 2、<品牌名称>请填写商标注册<br>3、建议上传彩色扫描件,或者<br>4、支持png/jpg/jpeg格式,尺寸 | <mark>H证上的品牌名称;</mark><br>拍照上传。如果是黑白件,必须加盖印泥公章(<br>ƒ800*800px以上,大小5M以内,最多上传5张; | ₽ <b>朔: []</b> ]年 <mark>[</mark> ]]月 <mark>[</mark> ]]月<br>不按文吧丁早/ ,                                                                                                    |
|                                                                 |                                                            |                                                                                |                                                                                                    |

上传图片

授权书←

4

兹有[(被授权方公司名称)]为我公司[(授权方公司名称)]授权经销商,现我司特授权[[(被授权方公司名称)]]在"小红书"平台(IOS、 ANDROID 系统下名为"小红书"的应用程序,网址:www.xiaohongshu.com)经营[[(品牌名)]]品牌。

4

本授权书签署后于文末日期开始生效,直至[[]年[]]月[]]月。 4 我公司承诺在上述授权期间内不授权其他依据中华人民共和国法律 设立并存续的法律实体在"小红书"平台使用"官方旗舰店","旗舰店"

及"品牌店"作为[(品牌名)]品牌店铺名称后缀。

4

本授权书在本公司加盖公章后于以下文末日期生效,以昭信守: 🛩

4

 $\leftarrow$ 

授权方: [(授权方公司名称)] ←

公章: 付

日期: []]年[]]月[]]日↩

| 品牌资质信息   |                  |                   |
|----------|------------------|-------------------|
| 品牌基本信息   |                  |                   |
| 品牌名称     | -                |                   |
| 商品源产地 *  | ● 非进口            | ○ 进口              |
| 商品生产方式 * | ● 自主生产(品牌方是生产厂商) | ○ 委托生产(品牌方委托他人生产) |
| 品牌类型 *   | ● 自有品牌 ●         | ○ 代理品牌 ●          |

#### 商标信息

🕕 1、请如实填写商标信息,并按要求上传资质图片(如果持有多个商标,请将多个商标全部上传);

2、资质图片建议上传彩色扫描件,或者拍照上传。如果是黑白件,必须加盖印泥公章(不接受电子章)。

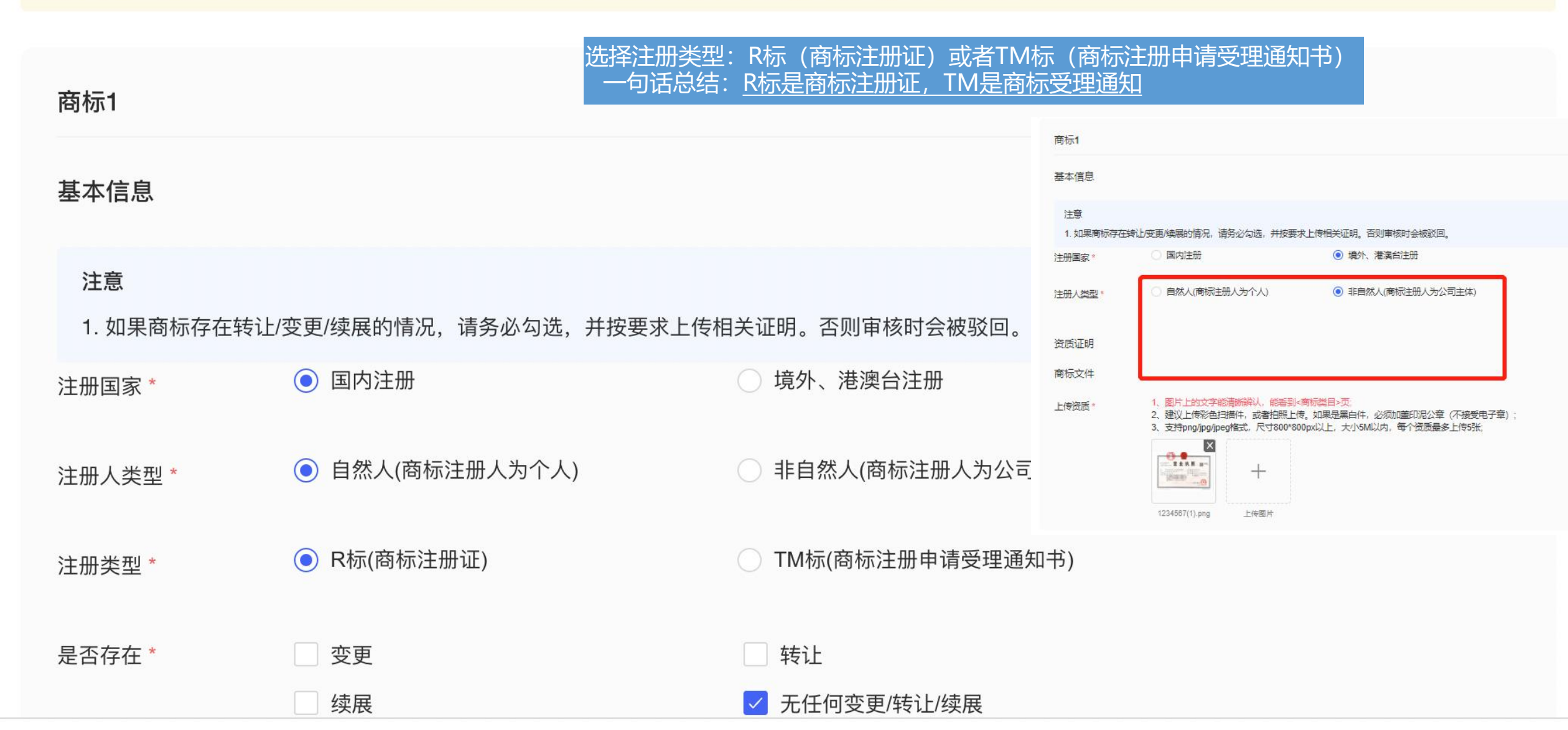

#### 资质证明

#### 商标权利人身份证或护照复印件/扫描件 查看示例

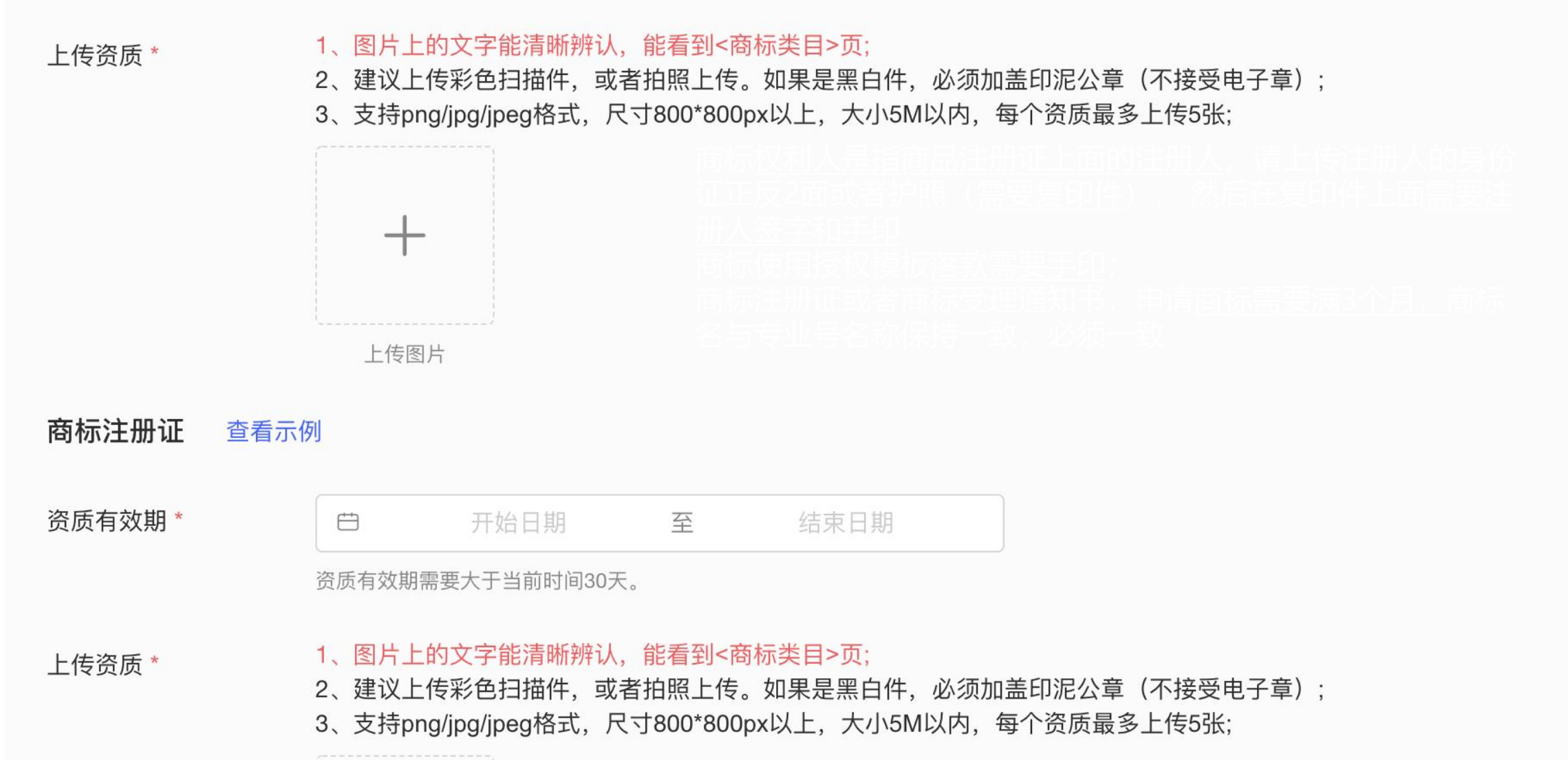

### 请上传彩色扫描件

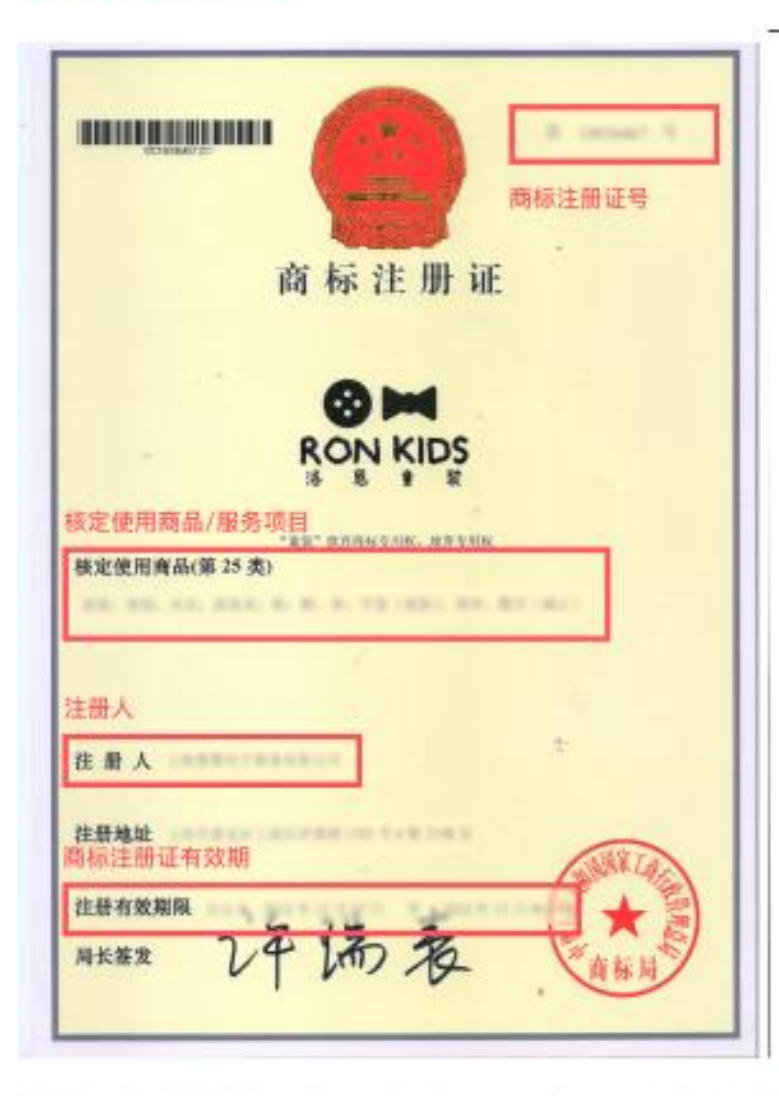

|                                      | ■ 除於/#################################### |
|--------------------------------------|-------------------------------------------|
| 商标注册证                                | 検定使用商品/服务項目<br>第3 奏:                      |
| 奢迷姿                                  | 132.5                                     |
| 主册人 主要 人                             |                                           |
| 往册人地址 前天音東岸区和太路回到4個18-1月<br>图标注册证有效期 |                                           |
| 往册日期                                 |                                           |
|                                      |                                           |

说明:如核定使用商品/服务项目在正面时,仅需上传示例1 如核定使用商品/服务项目在反面时,仅需上传示例2、3

| 商标1         |                         |                    |  |  |
|-------------|-------------------------|--------------------|--|--|
| 基本信息        |                         |                    |  |  |
| 注意          |                         |                    |  |  |
| 1. 如果商标存在转让 | /变更/续展的情况,请务必勾选,并按要求上传相 | 目关证明。否则审核时会被驳回。    |  |  |
| 注册国家*       | ● 国内注册                  | ○ 境外、港澳台注册         |  |  |
| 注册人类型 *     | ● 自然人(商标注册人为个人)         | ○ 非自然人(商标注册人为公司主体) |  |  |
| 注册类型*       | ○ R标(商标注册证)             | ● TM标(商标注册申请受理通知书) |  |  |
| 是否存在 *      | 变更                      | 转让                 |  |  |
|             | 续展                      | ✓ 无任何变更/转让/续展      |  |  |

#### 资质证明

#### 商标注册申请受理通知书 查看示例

申请日期\*

😐 请选择申请日期

申请日期距今须满3个月接受入驻

上传资质\*

#### 1、图片上的文字能清晰辨认,能看到<商标类目>页;

2、建议上传彩色扫描件,或者拍照上传。如果是黑白件,必须加盖印泥公章(不接受电子章);

3、支持png/jpg/jpeg格式,尺寸800\*800px以上,大小5M以内,每个资质最多上传5张;

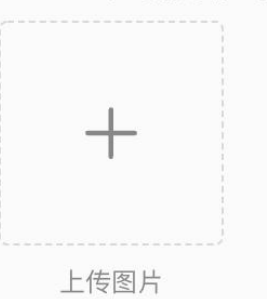

商标权利人身份证或护照复印件/扫描件 查看示例

上传资质\*

1、图片上的文字能清晰辨认,能看到<商标类目>页;

- 2、建议上传彩色扫描件,或者拍照上传。如果是黑白件,必须加盖印泥公章(不接受电子章);
- 3、支持png/jpg/jpeg格式,尺寸800\*800px以上,大小5M以内,每个资质最多上传5张;

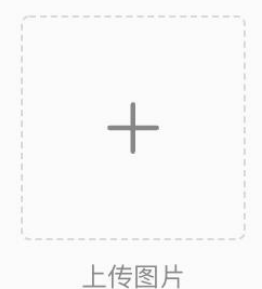

请上传彩色扫描件

|                       | 国家工商行政管理总局商标局<br>地址北京市西地区茶马南南1-9 和政编码:100055 ■ 際院総議員                                 |
|-----------------------|--------------------------------------------------------------------------------------|
|                       | 邮政编码: 200129<br>上海市道东新区中国(上海)自由贸易试验区融资系加<br>上海 二 二 一 一 一 一 一 一 一 一 一 一 一 一 一 一 一 一 一 |
| 商标中请时间, 全<br>今须满3个月接受 | 申请日期: 2018年7月11日 申请号: 32:8:26-8                                                      |
| 入驻                    | 商标注册申请受理通知书                                                                          |
|                       | 上海汉涛信息咨询有限公司:<br>根据《商标法》和《商标法实施条例》有关现定,此商标的注册申请我周已受理。<br>类层:第24类。<br>特此通知。           |
|                       | 北京艇凡加积产程代理有限公司                                                                       |

| 商标1                                  |                        |                    |  |
|--------------------------------------|------------------------|--------------------|--|
| 基本信息                                 |                        |                    |  |
| <b>注意</b><br>1. 如果商标存在转 <sup>-</sup> | 让/变更/续展的情况,请务必勾选,并按要求上 | _传相关证明。否则审核时会被驳回。  |  |
| 注册国家 *                               | ● 国内注册                 | ○ 境外、港澳台注册         |  |
| 注册人类型*                               | ○ 自然人(商标注册人为个人)        | • 非自然人(商标注册人为公司主体) |  |
| 注册类型 *                               | ● R标(商标注册证)            | ○ TM标(商标注册申请受理通知书) |  |
| 是否存在 *                               | 变更                     | 转让                 |  |
|                                      | 续展                     | ✓ 无任何变更/转让/续展      |  |

### 资质证明

#### 商标注册证 查看示例

资质有效期\*

🛱 开始日期 至 结束日期

资质有效期需要大于当前时间30天。

上传资质\*

- 1、图片上的文字能清晰辨认,能看到<商标类目>页;
  - 2、建议上传彩色扫描件,或者拍照上传。如果是黑白件,必须加盖印泥公章(不接受电子章);
  - 3、支持png/jpg/jpeg格式,尺寸800\*800px以上,大小5M以内,每个资质最多上传5张;

**→** 上传图片

| 2 E / E / C / C + 1 + 1 | 111- |
|-------------------------|------|
| 请上传彩巴扫推                 | 1+   |

| 商标注册证号                                             | BEBOOKEN<br>商标注册证号                                          | ■ <b>院設公式は■</b><br>THE CARLING THE THE TAXES & M<br>校定使用商品/服务項目<br>教定使用商品/服务項目<br>第 3 条: |
|----------------------------------------------------|-------------------------------------------------------------|------------------------------------------------------------------------------------------|
| RON KIDS<br>まままま<br>核定使用商品/服务项目                    | 奢迷姿                                                         | beider i                                                                                 |
| 模定使用育品(第 25 夷)<br>注册人<br>往 册 人                     | 注册人<br>注册人 <b>地址</b> 和15百年(21.5.56) 9 (#010-19)<br>商标注册证有效期 |                                                                                          |
| 注册地址<br>間标注册证有效期<br>注册有效期限<br>周长接致<br>プードの表<br>資标局 | 注册日期 有效期至 有效期至 · · · · · · · · · · · · · · · · · · ·        |                                                                                          |

商标信息 商标注册人为公司主体的TM标

- 🕕 1、请如实填写商标信息,并按要求上传资质图片(如果持有多个商标,请将多个商标全部上传);
  - 2、资质图片建议上传彩色扫描件,或者拍照上传。如果是黑白件,必须加盖印泥公章(不接受电子章)。

| 商标1                      |                                      |                                                 |
|--------------------------|--------------------------------------|-------------------------------------------------|
| 基本信息                     |                                      |                                                 |
| <b>注意</b><br>1. 如果商标存在转让 | -/变更/续展的情况,请务必勾选,并按要求上传 <sup>;</sup> | 相关证明。否则审核时会被驳回。                                 |
| 注册国家 *                   | ● 国内注册                               | ○ 境外、港澳台注册                                      |
| 注册人类型 *                  | ○ 自然人(商标注册人为个人)                      | ● 非自然人(商标注册人为公司主体)                              |
| 注册类型 *                   | ○ R标(商标注册证)                          | ● TM标(商标注册申请受理通知书)                              |
| 是否存在 *                   | <ul><li> 变更</li><li> 续展</li></ul>    | <ul> <li>■ 转让</li> <li>✓ 无任何变更/转让/续展</li> </ul> |

#### 资质证明

#### 商标注册申请受理通知书 查看示例

申请日期\*

🖰 请选择申请日期

申请日期距今须满3个月接受入驻

上传资质\*

#### 1、图片上的文字能清晰辨认,能看到<商标类目>页;

- 2、建议上传彩色扫描件,或者拍照上传。如果是黑白件,必须加盖印泥公章(不接受电子章);
- 3、支持png/jpg/jpeg格式,尺寸800\*800px以上,大小5M以内,每个资质最多上传5张;

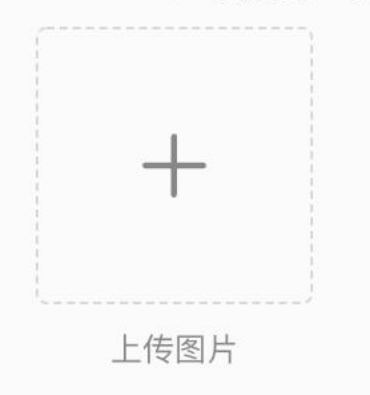

#### 😑 如有已合作的其他电商平台,填写后将会拥有优先审核权,加速您的入驻。

#### ☑ 无任何合作的电商渠道

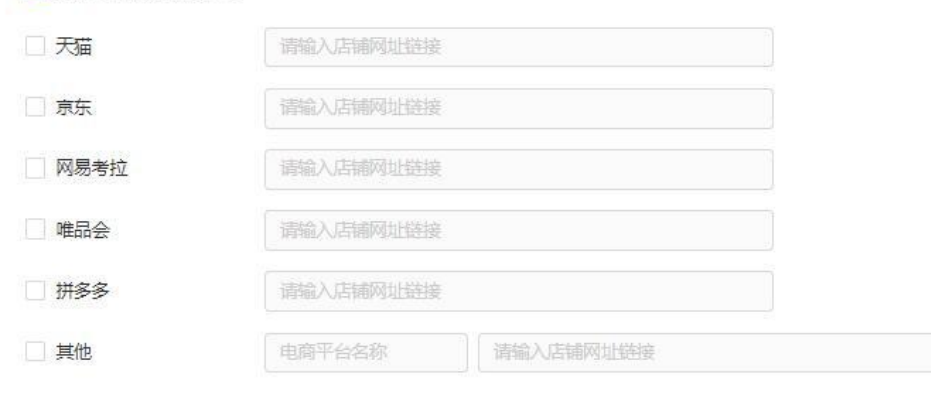

#### 店铺命名

#### 0 店铺的名称和LOGO取自专业号的名称和LOGO。如果需要修改,请前往专业号中心修改。

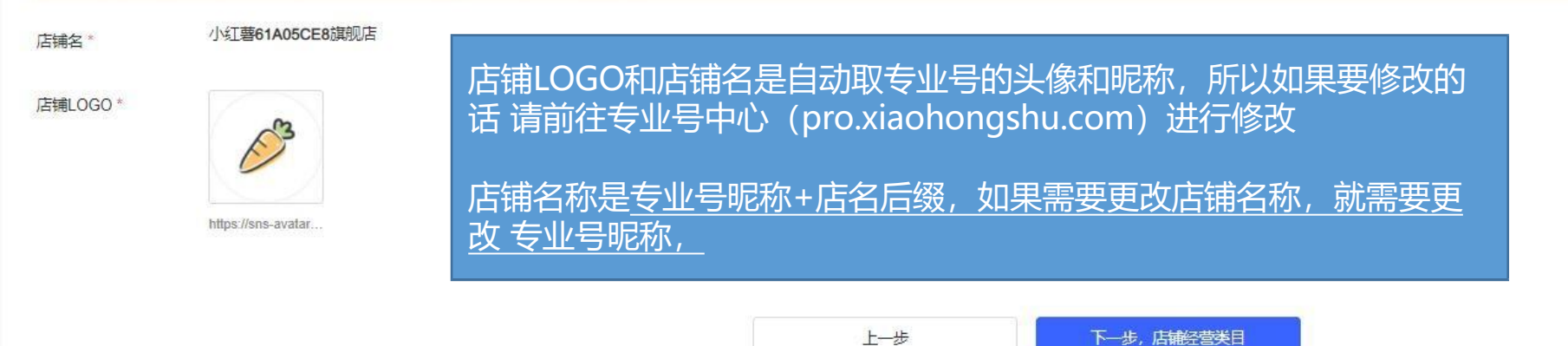

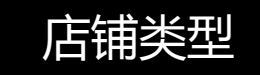

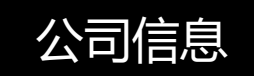

# <sup>店铺类型及品牌</sup> 恭喜恭喜,已经到达第四环节

选择店铺经营类目

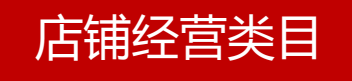

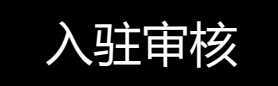

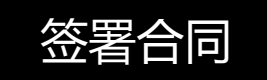

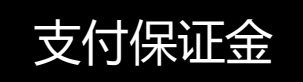

## 店铺经营类目

|                                                      |                                                                   |                            | 露营地服务类资                                      | 受质 查看示例                                                      |
|------------------------------------------------------|-------------------------------------------------------------------|----------------------------|----------------------------------------------|--------------------------------------------------------------|
| 店铺经营类目信息填                                            | 写小贴士                                                              |                            | <ol> <li>1. 您选择了</li> <li>2. 请保证必</li> </ol> | ""露营地服务"类目,请上传露营业务合规经营承诺书;<br>备资质的提交,否则将无法通过审核;              |
| <ol> <li>1. 选择的品类范围不</li> <li>2. 按选择品类要求提</li> </ol> | 要超出商标注册证上的核定使用项目/服务项目的分类;<br>交特殊品类资质,生产许可证明非本公司的需加传委托生产协议,并加盖入驻公司 | 司公章。                       | 资质有效期*                                       | 白 2022-08-03 至 2023-08-03 ① 资质有效期需要大于当前时间30天。                |
|                                                      |                                                                   |                            | 资质类型*                                        | 露营业务合规经营承诺书 ~                                                |
| 经营类目                                                 |                                                                   |                            | 上传资质*                                        | 1234567(1).png 🗇                                             |
|                                                      |                                                                   |                            | 露营地服务类资                                      | 资质                                                           |
| <ol> <li>注意事项:</li> <li>洗 洗 择 的 类 目 必</li> </ol>     | 须是商标注册证上类目。否则审核时会被驳回;                                             |                            | <ol> <li>1. 您选择了</li> <li>2. 请保证必</li> </ol> | ""嚣营地服务"类目,请上传营地线下门头照片;<br>省资质的提交,否则将无法通过审核;                 |
| 2、部分类目需上                                             | 传资质证明。建议上传彩色扫描件,或者拍照上传。如果是黑白件,必须加盖印》                              | 尼公章(不接受电子章)                | 资质有效期*                                       | <ul> <li>百 开始日期 至 结束日期</li> <li>资质有效期需要大于当前时间30天。</li> </ul> |
| 选择米日*                                                | 占丰进择                                                              |                            | 资质类型*                                        | 选择资质类型                                                       |
|                                                      | 请选择类目                                                             |                            | 上传资质*                                        |                                                              |
| 已选类目                                                 | 尚未选择经营类目                                                          |                            |                                              |                                                              |
|                                                      |                                                                   |                            |                                              |                                                              |
| 需要上传资质的品类                                            |                                                                   | 开始选择你的售<br>驻 <u>成功后还可以</u> | 卖品类,<br>进行新增                                 | <u>这里选择【主要经营类目】</u> ,后面店铺入<br>曾 <u>类目</u> ,所以可以不用一次性全部选择;    |
| 请先选择经营类目                                             |                                                                   | 提示下谨慎选"<br>(如果你真的是<br>制类目) | 定制xxx<br>定制类的                                | "或者"xxx定制"相关的类目哦~<br>约,可以选择,如果不是定制类,不要选择冠                    |

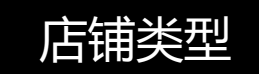

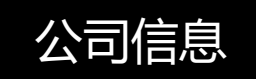

恭喜恭喜,已经完成入驻了!

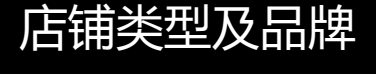

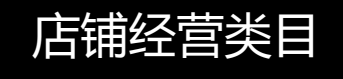

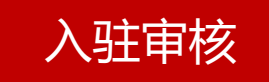

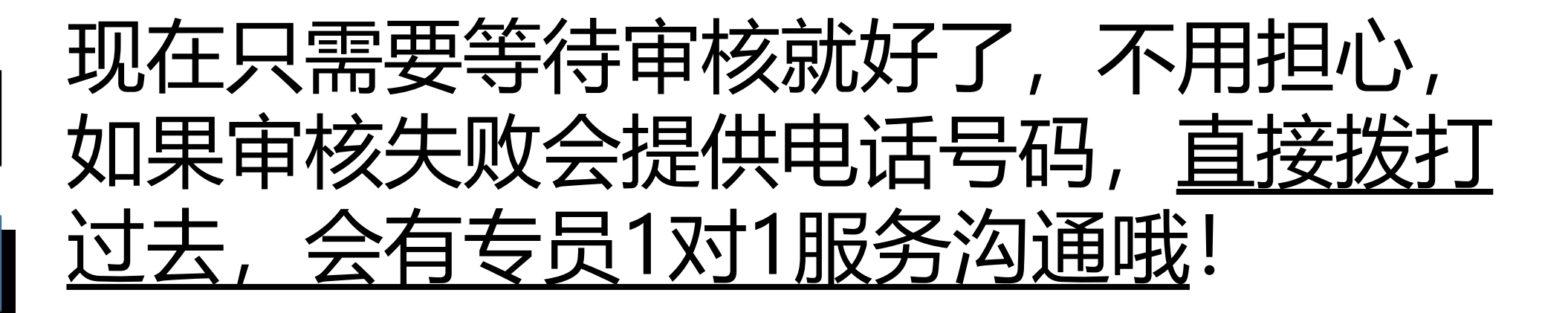

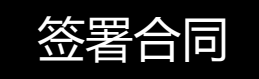

效率很快!请耐心等待。

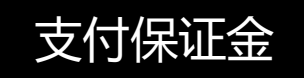

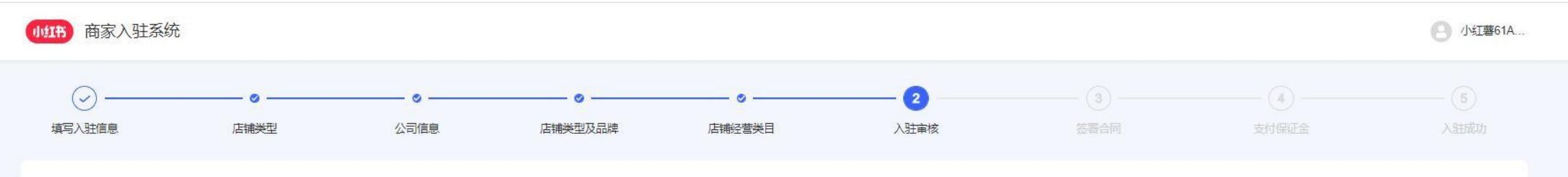

#### 🗟 入驻信息已提交成功

| 模块名称    | 审核状态 | 操作 |
|---------|------|----|
| 公司信息    | 待审核  | 查看 |
| 店铺类型及品牌 | 待审核  | 查看 |
| 店铺经营类目  | 待审核  | 查看 |
|         |      |    |

我们会尽快审核,审核结果会以短信形式通知您。您也可以登录当前系统查看

这里是我们的在线商服,如果 在 入驻过程中有不懂的,都可以进 线找商服进行沟通

人工工作时间9:00-24:00

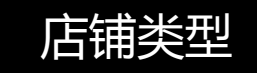

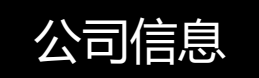

店铺类型及品牌

# ■ 恭喜恭喜, 已经完成入驻了!

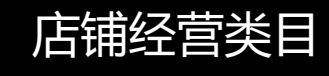

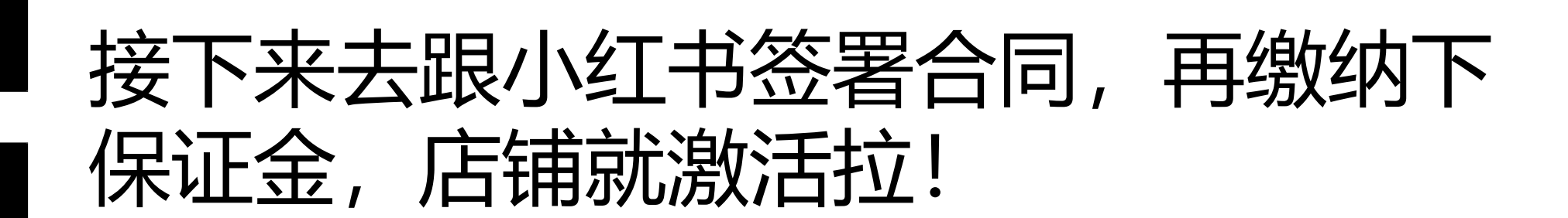

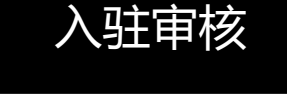

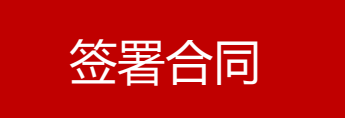

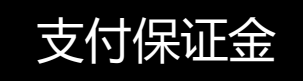

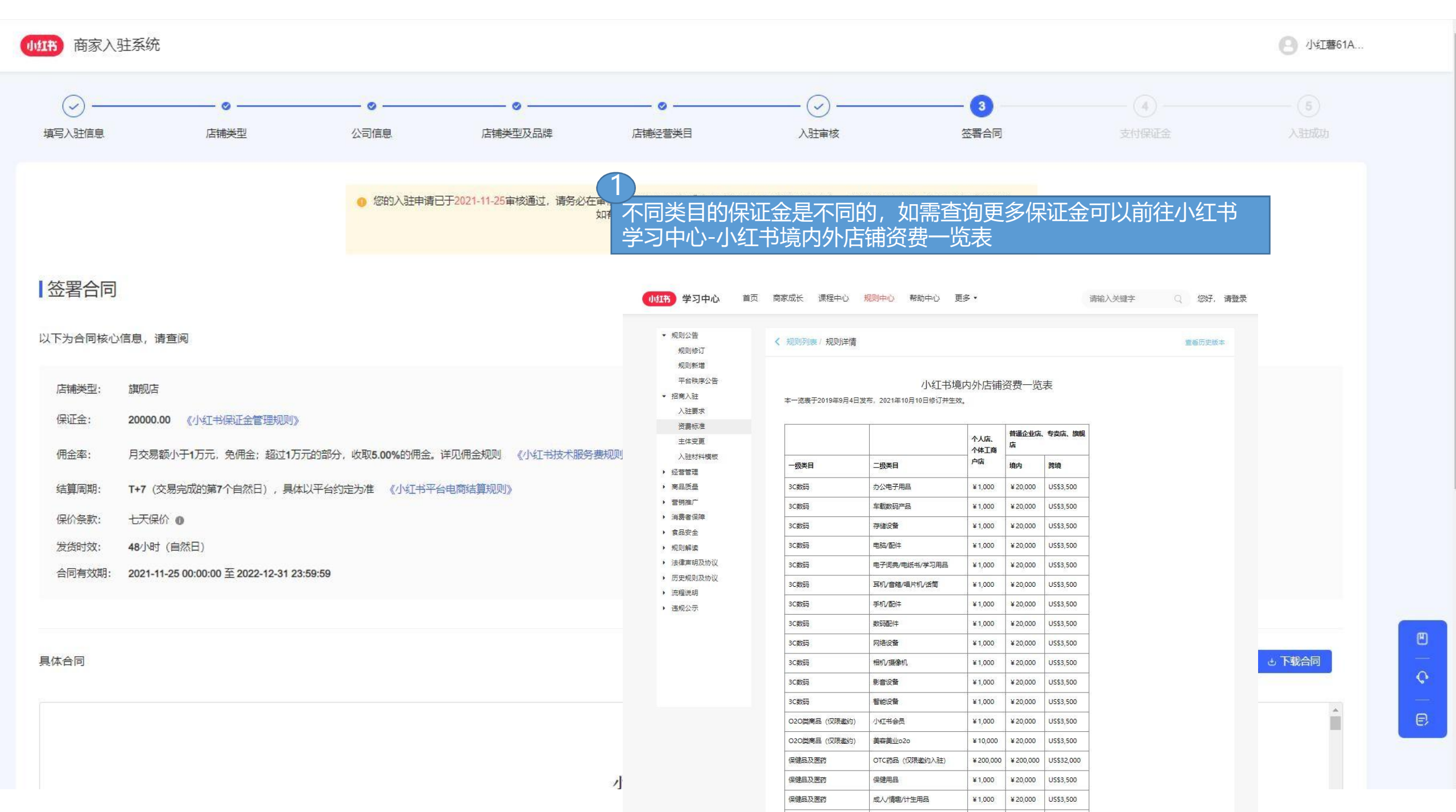

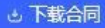

.

小红印卢拥服分阶以

本协议由以下双方于 2021 年 11月 25 日在 武汉东湖新技术开发区 订立:

行吟信息科技(武汉)有限公司("小红书")

住所:武汉东湖新技术开发区光谷三路777号A办公楼402-196号

科丝美诗纽芝丽(上海)生物科技有限公司("商家")

住所: 上海市奉贤区庄行镇南亭公路3458号7幢21室

本协议由电子商务平台"小红书"网站的技术服务提供方"行吟信息科技(武汉)有限公司"代表"小红书"与拟使用小红书店铺服务的法律实体,在自愿、平等、公平及诚实信用原则的基础上,根据《中华人民共和国民法典》、《中华人民共和 国电子商务法》、《中华人民共和国产品质重法》和《中华人民共和国消费者权益保护法》等相关法律、法规的规定,经友好协商缔结。

#### 1. 定义

1.1 小红书平台:指"小红书"网站的所有者"行吟信息科技(上海)有限公司"及/或其旗下子公司、分公司、分支机构或相关关联企业所创建和运营的电子商务平台,包括网址为 <u>www.xiaohongshu.com</u>的网站和名称为"小红书"移动客户 端。

1.2 商家: 指在小红书平台以独立第三方经营者身份设立店铺进行经营商品或服务的法律实体。

1.3 店铺:指商家在小红书平台创建的虚拟运营单位。商家对其创建和经营的店铺承担全部责任。商家创建的店铺应与在小红书创建的社区账号进行绑定,

1.4 消费者: 指通过小红书平台购买商家商品的购买人。

1.5 技术服务费:指小红书向商家提供技术服务所收取的费用。按照入驻店铺的技术服务费费率进行计算。扣除技术服务费及其他费用后,小红书向商家引 "及平台不定期发布的费率及财务结算规则。

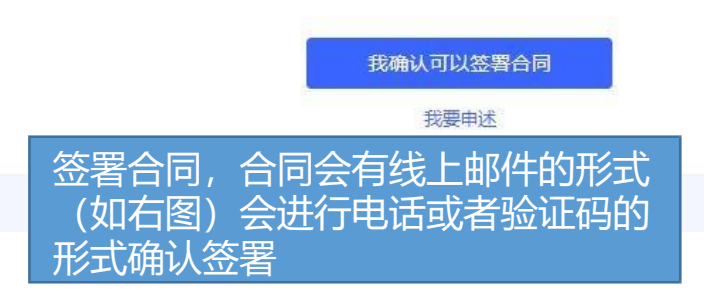

请选择签署合同的方式

#### ◎ 线上电子签署

## 根据您提交的公司信息,我们将会通过专业的<u>第三方电子合同机构</u>为您申请数字签名证书,生成电子签章,只需几秒,您就可以在线上完成电子合同的签署。无需进行线下寄送。

合法合规:严格道照《电子签名法》相关规定,平台电子合同法律效力获得仲裁/司法机构认可。 方便快捷:几秒内完成签署后,可直接在页面上下载包含双方公司签章的合同电子版,免去线下寄送和存储的麻烦。

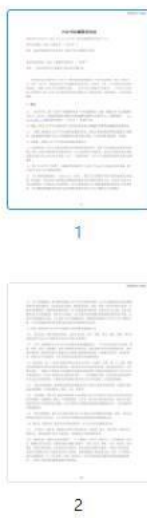

3

4

#### 第三方平台店铺服务协议

XHSWH202111250004

#### 小红书店铺服务协议

本协议由以下双方于 2021 年 11月 25 日在 武汉东湖新技术开发区 订立: 行吟信息科技(武汉)有限公司("小红书") 住所:武汉东湖新技术开发区光谷三路777号A办公楼402-196号

科丝美诗纽芝丽(上海)生物科技有限公司("商家")

住所: 上海市奉贤区庄行镇南亭公路3458号7幢21室

本协议由电子商务平台"小红书"网站的技术服务提供方"行吟信息科技(武汉)有限公司"代表"小红书"与拟使用小红书店铺服务的法律实体,在自愿、平等、公平及诚实信用原则的基础上,根据《中华人民共和国民法典》、《中华人民共和国电子商务法》、《中华人民共和国产品质量法》和《中华人民共和国消费者权益保护法》等相关法律、法规的规定,经友好协商缔结。

#### 1. 定义

1.1 小红书平台:指"小红书"网站的所有者"行吟信息科技(上海)有限公司"及/或其旗下 子公司、分公司、分支机构或相关关联企业所创建和运营的电子商务平台,包括网址为 www. xiaohongshu.com的网站和名称为"小红书"移动客户端。

1.2 商家:指在小红书平台以独立第三方经营者身份设立店铺进行经营商品或服务的法律实体。

1.3 店铺:指商家在小红书平台创建的虚拟运营单位。商家对其创建和经营的店铺承担全部责任。商家创建的店铺应与在小红书创建的社区账号进行绑定,并承担对账号操作的一切责任。

1.4 消费者: 指通过小红书平台购买商家商品的购买人。

1.5 技术服务费:指小红书向商家提供技术服务所收取的费用。按照入驻店铺的技术服务费费率 进行计算。扣除技术服务费及其他费用后,小红书向商家支付销售款,本协议下销售款及技术服 务费的具体计算方式详见本协议第6条"结算和付款"及平台不定期发布的费率及财务结算

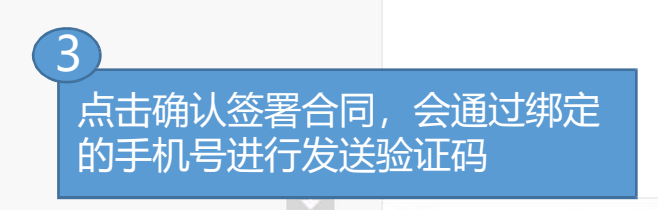

法认 深圳法大大网络科技有限公司

定位签署

请确认合同后,点击确认签署进行签署

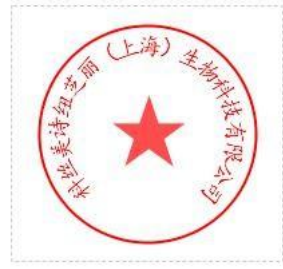

确认签署

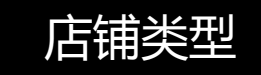

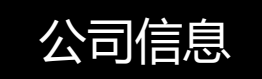

店铺类型及品牌

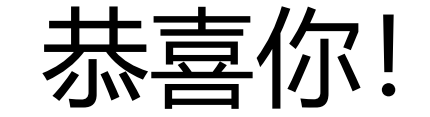

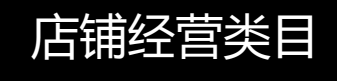

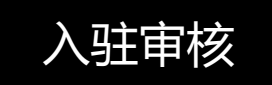

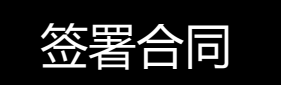

# 即将完成店铺激活,缴纳保证金账户就可

以完成商品发布,开始售卖!

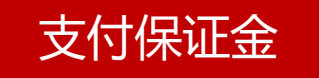

## 请登录pc端 (ark.xiaohongshu.com) 点击资金-店铺保证金-【充值】保证金,完成线上汇款即可;

| 小紅书商 | 家管理后台  | Q 搜索查找你想要的功能 |         |            | 下载客户端                                   | 专业号                        | 客服           | 课堂           | 48<br>消息    | Ø             | 小红薯61B35FB | 3 <b>9</b> 的店 |
|------|--------|--------------|---------|------------|-----------------------------------------|----------------------------|--------------|--------------|-------------|---------------|------------|---------------|
| 服务管理 | 资金     |              |         |            |                                         |                            |              |              |             |               |            |               |
| 🔂 店铺 | 货款资金   | 店铺保证金        |         |            |                                         |                            |              |              | 1           | 查看《小          | \红书保证金管理规  | 现贝リ》          |
| ② 客服 | 店铺保证金  | 保证金余额 (元     | ;)      |            |                                         |                            |              |              |             |               |            |               |
| 🛃 资金 | 订单结算明细 | 5000.00      | 初始应缴:5C | 00.00 额度说明 |                                         |                            |              |              |             |               |            |               |
|      | 结算账单   | 充值           | 线下充值帮助  |            |                                         |                            |              |              |             |               |            |               |
|      | 发票管理   | 4            | 特别说明:   |            |                                         |                            |              | _ \          | <u> </u>    |               |            |               |
|      | 返佣管理   | 保证全阳细        |         | 金时,银行      |                                         | <u>†尸人需</u>                | ; <u>要与日</u> |              | 百人归         | 1日ず           | 急与的经营      | 5人好           |
|      |        |              |         |            |                                         |                            |              | 商家;<br>      | 帯安九         | 云商            |            | 合-P<br>P へ r  |
|      |        | 白 开始印        |         | 初卞绑定。      | ,然后进                                    | え つ 版 च<br>→ → → → →       | 5知多1         |              | 金帯ル         | 灵回,<br>四大 (1) | 石缤商船       | 反会应           |
|      |        |              |         | 台与荷家约      |                                         | E对公沂                       | 准, <b>证</b>  | <b>う</b> 务化1 | 史用人         | 、当土之          | 、可对公账      | ₹/──/}_       |
|      |        |              | 或 非人别   |            | 账户打款。                                   | )<br>= /+++ <del>+</del> + |              | ⊢∽≁          |             | حم            |            |               |
|      |        |              | • 如若打错  | 保证金几枚      | 中情况, 张                                  | 到来打款<br>公本1/272            | (凭证+         | 卡尸谷          | 5、下<br>     | 尸、            | 卡尸银行       | (具            |
|      |        |              | 馈 给商胀   | 迎行核实。      | ,核头后约                                   |                            | で「「「「「「「」」」。 |              | /_ <b>_</b> |               |            |               |
|      |        |              | • 保证金仪  | 需在人驻的      | 可缴纳———————————————————————————————————— | 化,续签                       | :た需甲         | 扒缴           | 犳           |               |            |               |

## D 查询入驻所需资料(app端)

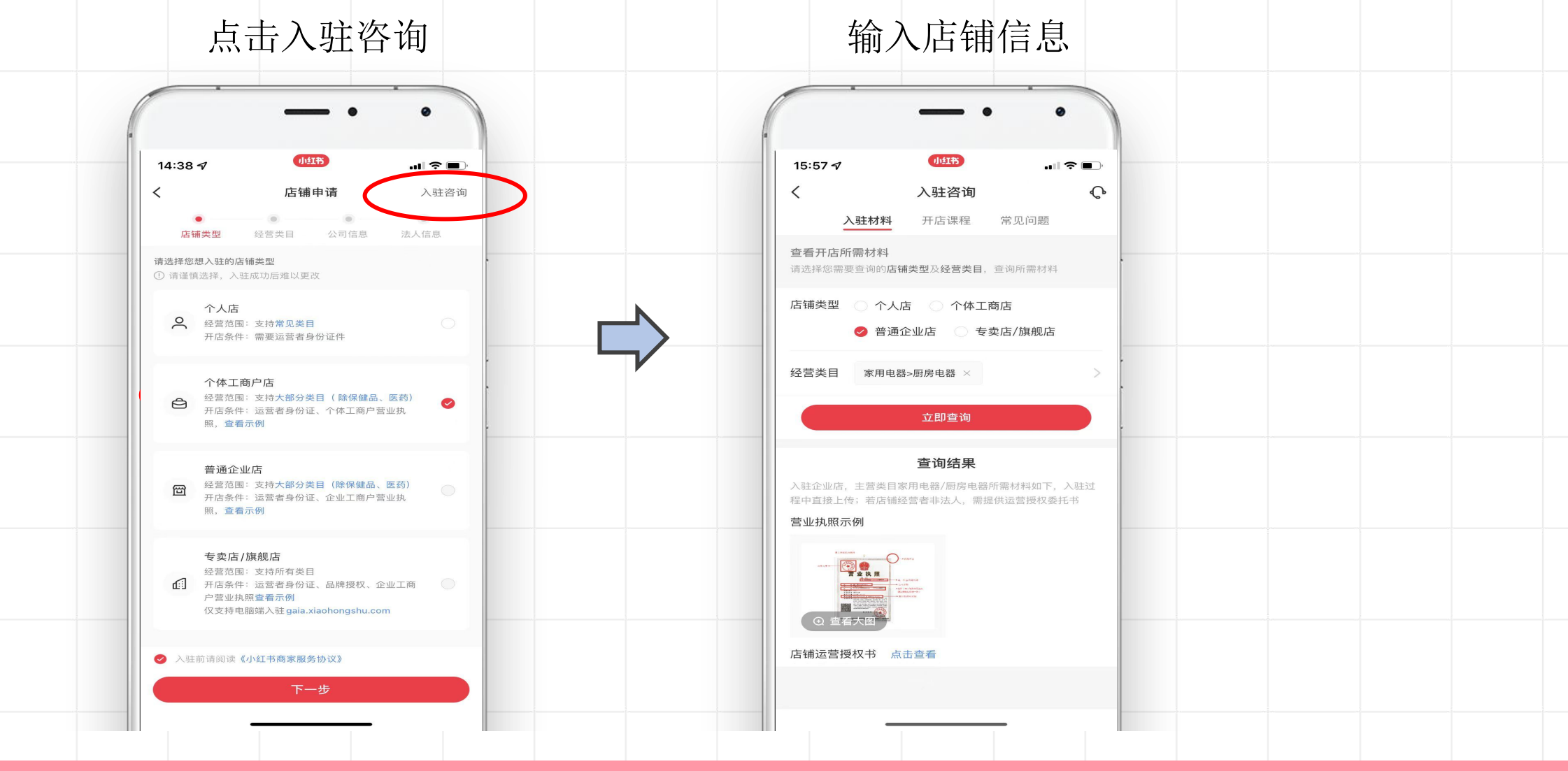

S C H O O L . X I A O H O N G S H U . C O M

<u>家</u>保

HOOL.XIAOH<u>ONGSHU</u>.CO

## D 查询入驻所需资料(pc端)

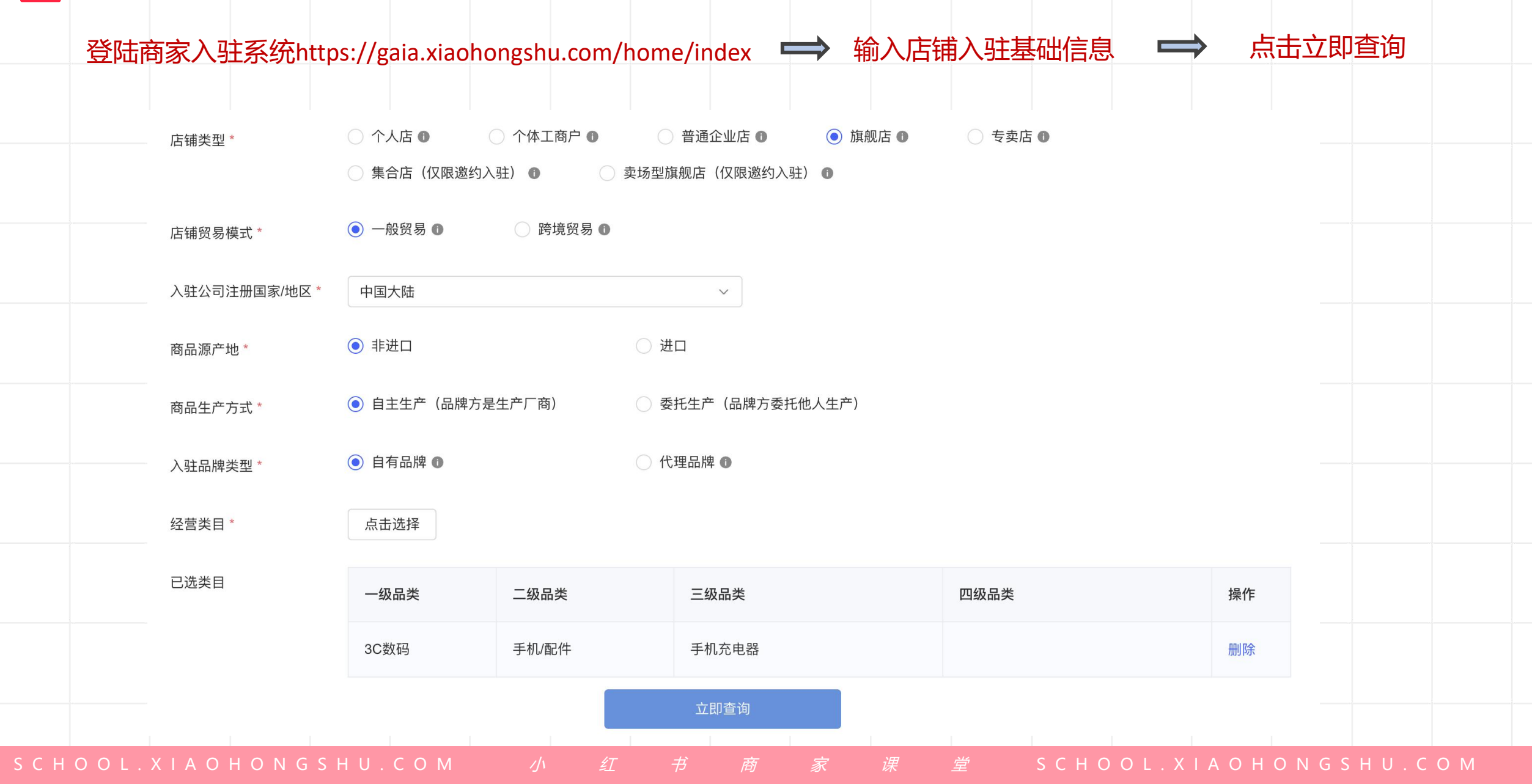

## 招商入驻要求

| 企业资质列表   | 详细描述                                                                         | 资质示例/模板下载 |
|----------|------------------------------------------------------------------------------|-----------|
| 营业执照     | 1、文件需确保未在企业经营异常名录中且所售商品在营业执照经营范围内;<br>2、文件需四角齐全、清晰并加盖入驻公司公章。                 | 营业执照示例    |
| 企业银行开户证明 | 开户证明可上传银行开户许可证或开立单位银行结算账户申请书或银行收款信息(请注<br>意填写的账户信息一定要是贵司的"企业银行账户",而非个人银行账户)。 | 开户证明示例    |

| 品牌资质列表             | 详细描述                                                                                                    | 资质示例/模板下载                |
|--------------------|----------------------------------------------------------------------------------------------------|--------------------------|
| 商标注册证/商标注册申请书      | 由国家商标总局颁发的商标注册证(R标)或商标注册申请受理通知书(TM标)扫描原<br>件或复印件,可接受商标局查询截图并加盖入驻公司公章。若商标发生过转让/变更/续展<br>需一并提供变更/转让/续展证明。 | 商标注册证/商标注册申请书示例          |
| 商标权利人身份证或护照复印件/扫描件 | 若商标注册人为自然人,需提供商标权利人身份证或护照全页的复印件/扫描件                                                                     | 商标权利人身份证或护照复印件/扫描件<br>示例 |

| 下载所有资料 |  |
|--------|--|
|--------|--|

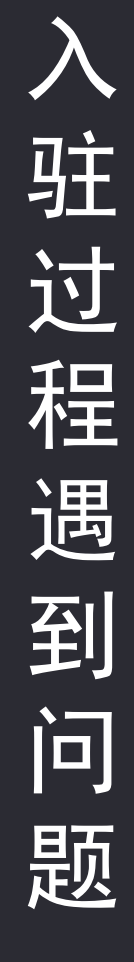

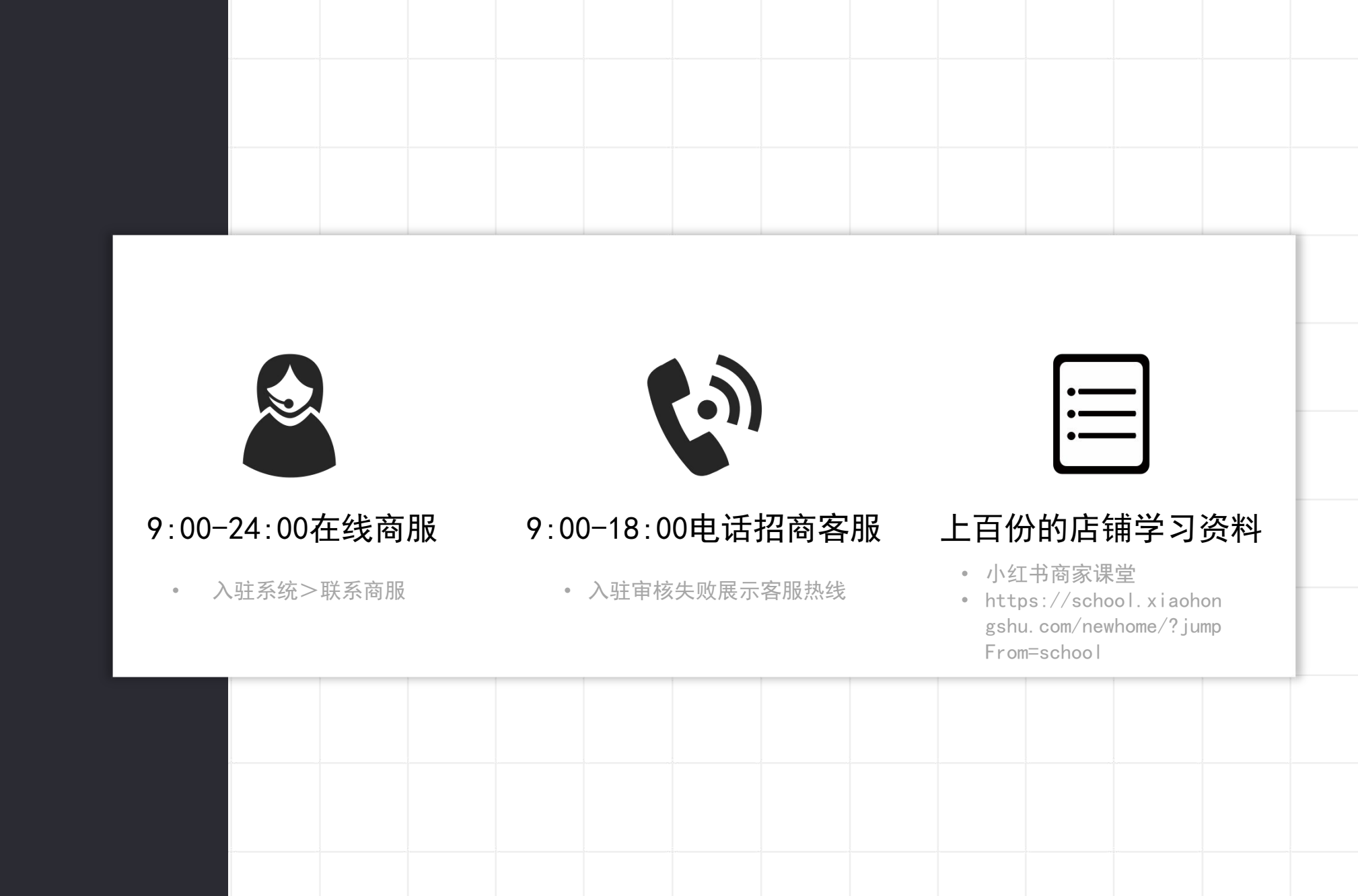

S C H O O L . X I A O H O N G S H U . C O M

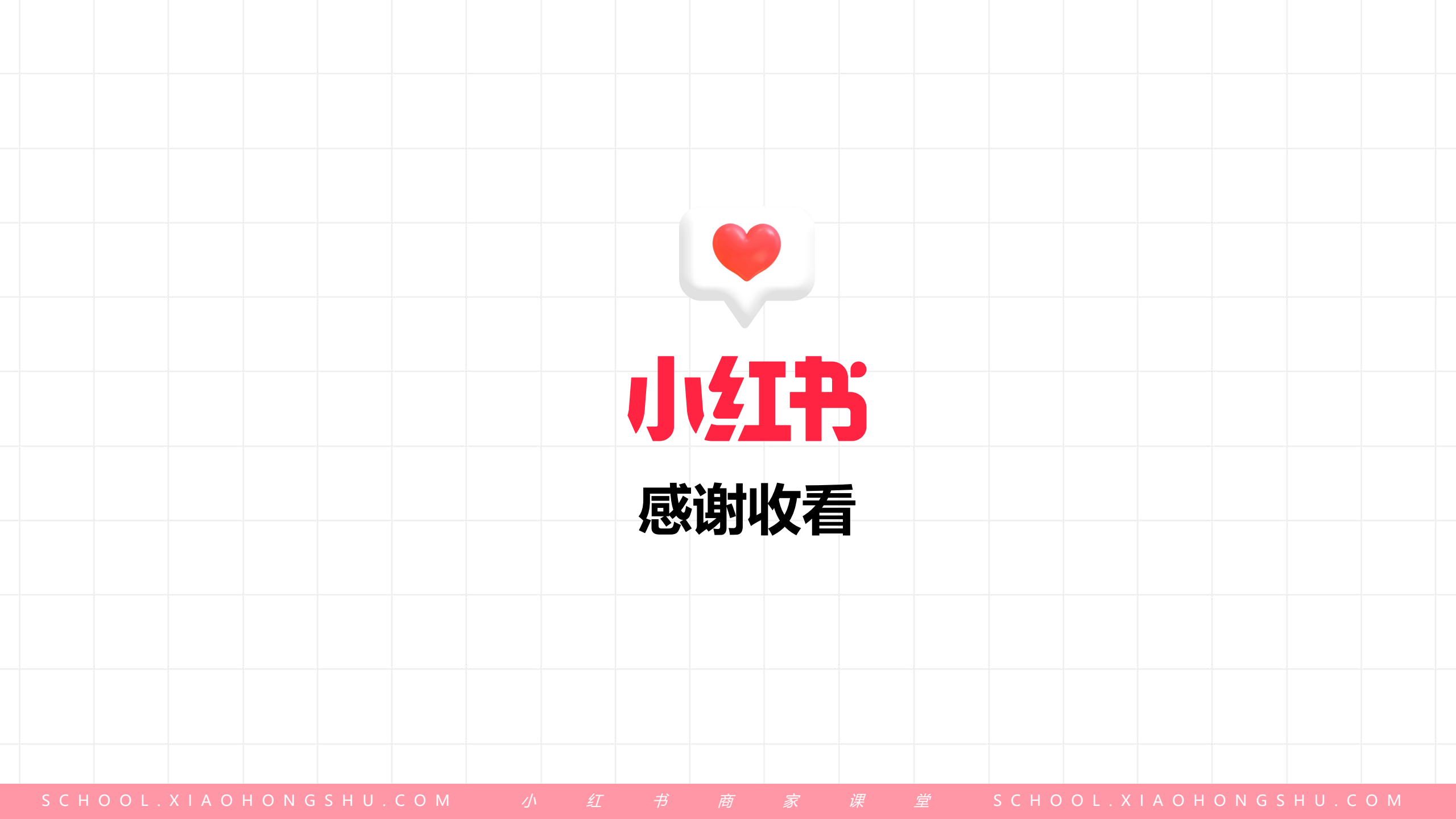